# EAE ROSA THERMOSTAT

Product Manual Rosa Thermostat

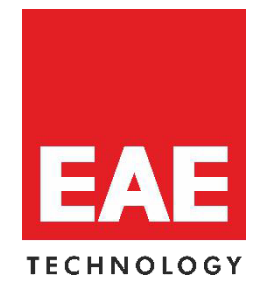

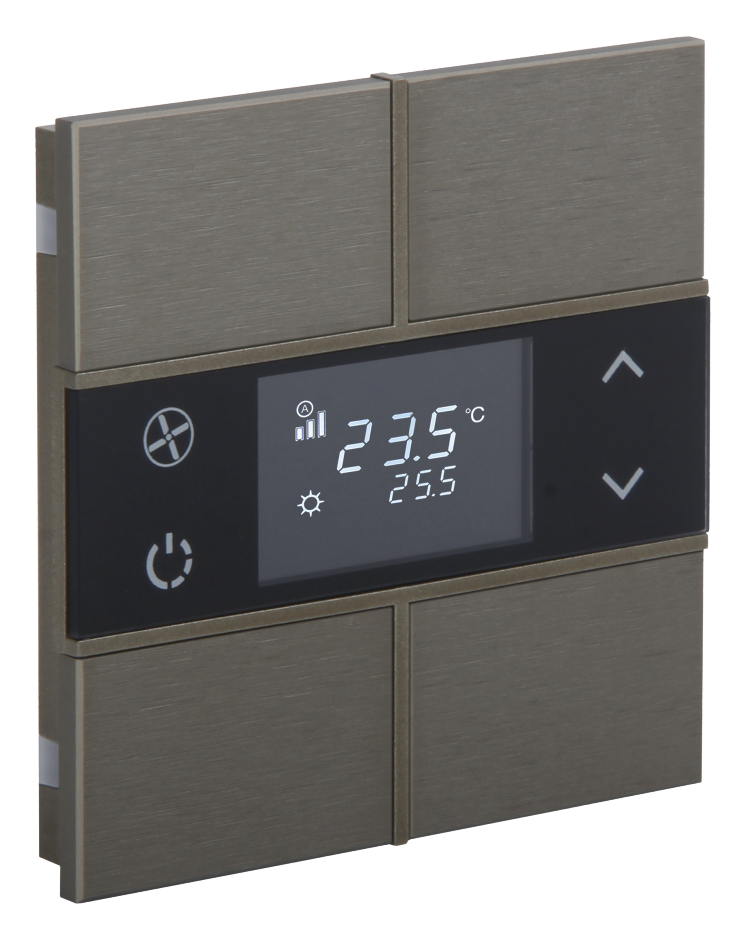

# Content

| 1. General                           |                       | 4          |
|--------------------------------------|-----------------------|------------|
| 2. Device Technology                 |                       |            |
| 2.1 Button Definitions               |                       |            |
| 2.2 Connection Diagram               |                       |            |
| 2.3 Technical Data                   |                       | 5          |
| 2.4 Dimensions                       |                       | 5          |
| 3. Communication Object Table        |                       | 6          |
| 4. Parameters and CommunicationO     | bjects                |            |
| 4.1General                           |                       |            |
| 4.1.1 Parameters                     |                       |            |
| 4.1.2Communication Objects           |                       | 19         |
| 4.2 Rockers and Buttons              |                       | 19         |
| 4.2.1 Rockers                        |                       | 20         |
| 4.2.2 Push Buttons                   |                       |            |
| 4.3 Temperature Sensor               |                       |            |
| 4.3.1 Parameters                     |                       | 40         |
| 4.3.2Communication Objects           |                       |            |
| 4.4 Thermostat                       |                       |            |
| 4.4.1 Parameters                     |                       | 43         |
| 4.4.2 Communication Objects          |                       |            |
| 4.4.3 Control Types                  |                       | 46         |
| 4.4.3.1 Main Stages                  |                       |            |
| 4.4.3.2 Additional Stages            |                       |            |
| 4.4.4 Heating Control Main Stages.   |                       |            |
| 4.4.4.1 PI Continuous                |                       |            |
| 4.4.4.2 PI PWM                       |                       | 50         |
| 4.4.4.3 On/Off                       |                       |            |
| 4.4.4.4 Fan Coil                     |                       |            |
| 4.4.4.5 Split Unit                   |                       |            |
| 4.4.5 Heating Control Additional Sta | ages                  |            |
| 4.4.5.1 PI Continuous                |                       |            |
| 4.4.5.2 PI PWM                       |                       | 59         |
| 4.4.5.3 On/Off                       |                       |            |
| ©EAE Technology                      | www.eaetechnology.com | Page2 / 77 |

| Product Manual Rosa Thermostat<br><b>EAE KNX Rosa Thermostat</b><br>4.4.5.4 Fan Coil | Rosa Thermostat PM R1.0 EAE |
|--------------------------------------------------------------------------------------|-----------------------------|
| 4.4.5.5 Split Unit                                                                   |                             |
| 4.4.6Cooling Control Main Stages                                                     | 67                          |
| 4.4.7Cooling Control Additional Stages                                               |                             |
| 4.4.8 Fan Control                                                                    |                             |
| 4.4.8.1 Parameter                                                                    |                             |
| 4.4.8.2Communication Objects                                                         |                             |
| 4.5 Setpoints                                                                        |                             |
| 4.5.1 Parameter                                                                      | 71                          |
| 4.5.2Communication Objects                                                           |                             |
| 4.6 Local Control                                                                    |                             |
| 4.6.1 Parameters                                                                     | 77                          |

# 1. General

Extendable up to 4 folds, Rosa thermostats offer a wide range of functional flexibility with integrated programmable switches.

Buttons on Rosa thermostats can be programmed to control lighting, shutter/blind drivers, speakers, make scene calls and mimic panic buttons. Each button can be programmed independently for a different function.

# 2. Device Technology

# 2.1 Button Definitions

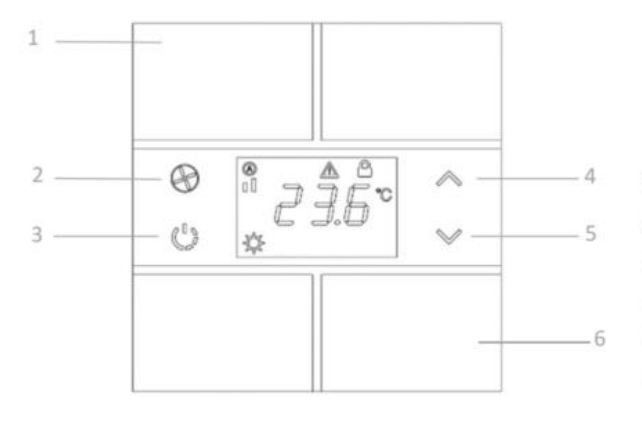

- 1. Programmable Button Group 1
- 2. Fan Speed (1, 2, 3, A)
- 3. Operation Mode (Comfort, Night, Away, OFF)
- 4. Setpoint Temperature UP
- 5. Setpoint Temperature DOWN
- 6. Programmable Button Group 2

# 2.2 Connection Diagram

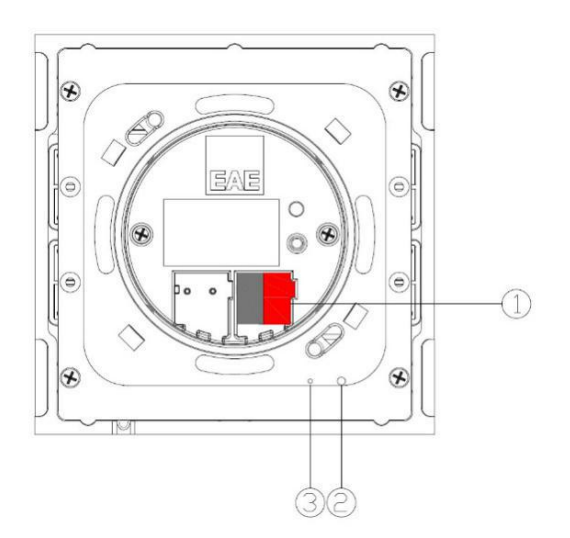

- 1. KNX Port Terminal
- 2. Programming Button
- 3. Programming LED

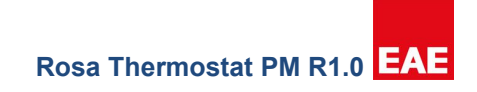

# 2.3 Technical Data

| Protection Type       | IP20                                                           | EN 60529                                            |
|-----------------------|----------------------------------------------------------------|-----------------------------------------------------|
| Safety Class          | 11                                                             | EN 61140                                            |
| Supply                | Voltage Range<br>Supply Voltage                                | 21-30V DC, Supply from EIB/KNX line                 |
|                       |                                                                | 20 mA                                               |
|                       | Power Consumption                                              | 20 mA x 30V                                         |
| Operation LEDs        | Programming LED for each fold                                  | 1 to 5 RGB LEDs for physical address identification |
| Button Operation Life | 100.000                                                        |                                                     |
| Temperature           | Operating                                                      | -5° C + 45° C                                       |
|                       | Storage                                                        | -25° C + 55° C                                      |
|                       | Transport                                                      | -25° C + 70° C                                      |
| CE                    | In accordance with EMC guideline<br>and low voltage regulation |                                                     |

# 2.4 Dimensions

| Dimensions (mm)   | а  | b | h     |
|-------------------|----|---|-------|
| 2 Fold Thermostat | 90 | 9 | 90    |
| 3 Fold Thermostat | 90 | 9 | 111,5 |
| 4 Fold Thermostat | 90 | 9 | 133   |

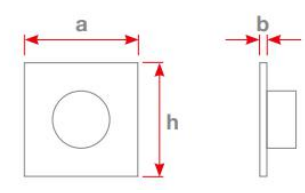

# Assembly Detail

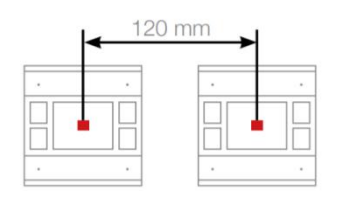

#### Important note!

The distance between the two thermostats should be at least **120 mm** from center to center.

# Product Manual Rosa Thermostat EAE KNX Rosa Thermostat 3. Communication Object Table

# Rosa Thermostat PM R1.0 EAE

| No. | Object Name                   | Object Function  | Number of<br>Bits | Flags |
|-----|-------------------------------|------------------|-------------------|-------|
| 0   | General, operation            | Active           | 1                 | СТ    |
|     | Rocker 1, switch              | On/Off           | 1                 | CWT   |
|     | Rocker 1, shutter             | Up/Down          | 1                 | CWT   |
|     | Rocker 1, value[0,1]          | Send             | 1                 | CWT   |
|     | Rocker 1, value[0255]         | Send             | 8                 | CWT   |
|     | Rocker 1, value[0…65535]      | Send             | 16                | CWT   |
|     | Rocker 1, value[-32768…32768] | Send             | 16                | CWT   |
|     | Rocker 1, value[0…4294967295] | Send             | 32                | CWT   |
| 1   | Rocker 1, value(4-byte float) | Send             | 32                | CWT   |
|     | Button 1, switch              | On/Off           | 1                 | CWT   |
|     | Button 1, shutter             | Up/Down          | 1                 | CWT   |
|     | Button 1, value[0,1]          | On/Off           | 1                 | CWT   |
|     | Button 1, value[0255]         | Send             | 8                 | CWT   |
|     | Button 1, value[065535]       | Send             | 16                | CWT   |
|     | Button 1, value[-3276832768]  | Send             | 16                | CWT   |
|     | Button 1, value[0…4294967295] | Send             | 32                | CWT   |
|     | Button 1, value(4-byte float) | Send             | 32                | CWT   |
|     | Rocker 1, dimming             | Send             | 4                 | CRWT  |
|     | Rocker 1, shutter             | Stop/Lamella Adj | 1                 | CWT   |
| 2   | Button 1, dimming             | Send             | 4                 | CRWT  |
|     | Button 1, shutter             | Stop/Lamella Adj | 1                 | CWT   |
|     | Button 1, value[0,1]          | On/Off           | 1                 | CWT   |
|     | Button 1, value[0255]         | Send             | 8                 | CWT   |

Rosa Thermostat PM R1.0 EAE

| No. | Object Name                   | Object Function  | Number of<br>Bits | Flags |
|-----|-------------------------------|------------------|-------------------|-------|
|     | Button 1, value[065535]       | Send             | 16                | CWT   |
|     | Button 1, value[-3276832768]  | Send             | 16                | CWT   |
|     | Button 1, value[0…4294967295] | Send             | 32                | CWT   |
|     | Button 1, value(4-byte float) | Send             | 32                | CWT   |
|     | Rocker 1, shutter             | Top Position     | 1                 | CWT   |
| 3   | Rocker 1, (Status)            | On/Off           | 1                 | CWT   |
|     | Button 1, shutter             | Top Position     | 1                 | CWT   |
|     | Button 1, (Status)            | On/Off           | 1                 | CWT   |
| 4   | Rocker 1, shutter             | Bottom Position  | 1                 | CWT   |
|     | Button 1, shutter             | Bottom Position  | 1                 | CWT   |
|     | Button 2, switch              | On/Off           | 1                 | CWT   |
|     | Button 2, shutter             | Up/Down          | 1                 | CWT   |
|     | Button 2, value[0,1]          | On/Off           | 1                 | CWT   |
| 5   | Button 2, value[0255]         | Send             | 8                 | CWT   |
|     | Button 2, value[065535]       | Send             | 16                | CWT   |
|     | Button 2, value[-3276832768]  | Send             | 16                | CWT   |
|     | Button 2, value[04294967295]  | Send             | 32                | CWT   |
|     | Button 2, value(4-byte float) | Send             | 32                | CWT   |
|     | Button 2, dimming             | Send             | 4                 | CRWT  |
|     | Button 2, shutter             | Stop/Lamella Adj | 1                 | CWT   |
| 6   | Button 2, value[0,1]          | On/Off           | 1                 | CWT   |
|     | Button 2, value[0255]         | Send             | 8                 | CWT   |
|     | Button 2, value[0…65535]      | Send             | 16                | CWT   |
|     | Button 2, value[-3276832768]  | Send             | 16                | CWT   |

Rosa Thermostat PM R1.0 EAE

| No. | Object Name                   | Object Function  | Number of<br>Bits | Flags |
|-----|-------------------------------|------------------|-------------------|-------|
|     | Button 2, value[0…4294967295] | Send             | 32                | CWT   |
|     | Button 2, value(4-byte float) | Send             | 32                | CWT   |
| 7   | Button 2, shutter             | Top Position     | 1                 | CWT   |
|     | Button 2, (Status)            | On/Off           | 1                 | CWT   |
| 8   | Button 2, shutter             | Bottom Position  | 1                 | CWT   |
|     | Rocker 2, switch              | On/Off           | 1                 | CWT   |
|     | Rocker 2, shutter             | Up/Down          | 1                 | CWT   |
|     | Rocker 2, shutter             | Send             | 1                 | CWT   |
|     | Rocker 2, value[0…255]        | Send             | 8                 | CWT   |
|     | Rocker 2, value[0…65535]      | Send             | 16                | CWT   |
|     | Rocker 2, value[-3276832768]  | Send             | 16                | CWT   |
|     | Rocker 2, value[0…4294967295] | Send             | 32                | CWT   |
| 9   | Rocker 2, value(4-byte float) | Send             | 32                | CWT   |
|     | Button 3, switch              | On/Off           | 1                 | CWT   |
|     | Button 3, shutter             | Up/Down          | 1                 | CWT   |
|     | Button 3, value[0,1]          | On/Off           | 1                 | CWT   |
|     | Button 3, value[0255]         | Send             | 8                 | CWT   |
|     | Button 3, value[065535]       | Send             | 16                | CWT   |
|     | Button 3, value[-3276832768]  | Send             | 16                | CWT   |
|     | Button 3, value[0…4294967295] | Send             | 32                | CWT   |
|     | Button 3, value(4-byte float) | Send             | 32                | CWT   |
|     | Rocker 2, dimming             | Send             | 4                 | CRWT  |
| 10  | Rocker 2, shutter             | Stop/Lamella Adj | 1                 | CWT   |
|     | Button 3, dimming             | Send             | 4                 | CRWT  |

Rosa Thermostat PM R1.0 EAE

| No. | Object Name                   | Object Function  | Number of<br>Bits | Flags |
|-----|-------------------------------|------------------|-------------------|-------|
|     | Button 3, shutter             | Stop/Lamella Adj | 1                 | CWT   |
|     | Button 3, value[0,1]          | On/Off           | 1                 | CWT   |
|     | Button 3, value[0255]         | Send             | 8                 | CWT   |
|     | Button 3, value[065535]       | Send             | 16                | CWT   |
|     | Button 3, value[-3276832768]  | Send             | 16                | CWT   |
|     | Button 3, value[0…4294967295] | Send             | 32                | CWT   |
|     | Button 3, value(4-byte float) | Send             | 32                | CWT   |
| 11  | Rocker 2, shutter             | Top Position     | 1                 | CWT   |
|     | Rocker 2, (Status)            | On/Off           | 1                 | CWT   |
|     | Button 3, shutter             | Top Position     | 1                 | CWT   |
|     | Button 3, (Status)            | On/Off           | 1                 | CWT   |
| 12  | Rocker 2, shutter             | Bottom Position  | 1                 | CWT   |
| 12  | Button 3, shutter             | Bottom Position  | 1                 | CWT   |
|     | Button 4, switch              | On/Off           | 1                 | CWT   |
|     | Button 4, shutter             | Up/Down          | 1                 | CWT   |
|     | Button 4, value[0,1]          | On/Off           | 1                 | CWT   |
| 13  | Button 4, value[0255]         | Send             | 8                 | CWT   |
|     | Button 4, value[065535]       | Send             | 16                | CWT   |
|     | Button 4, value[-3276832768]  | Send             | 16                | CWT   |
|     | Button 4, value[04294967295]  | Send             | 32                | CWT   |
|     | Button 4, value(4-byte float) | Send             | 32                | CWT   |
|     | Button 4, dimming             | Send             | 4                 | CRWT  |
| 14  | Button 4, shutter             | Stop/Lamella Adj | 1                 | CWT   |
|     | Button 4, value[0,1]          | On/Off           | 1                 | CWT   |

Rosa Thermostat PM R1.0 EAE

| No. | Object Name                   | Object Function | Number of<br>Bits | Flags |
|-----|-------------------------------|-----------------|-------------------|-------|
|     | Button 4, value[0…255]        | Send            | 8                 | CWT   |
|     | Button 4, value[065535]       | Send            | 16                | CWT   |
|     | Button 4, value[-3276832768]  | Send            | 16                | CWT   |
|     | Button 4, value[04294967295]  | Send            | 32                | CWT   |
|     | Button 4, value(4-byte float) | Send            | 32                | CWT   |
| 15  | Button 4, shutter             | Top Position    | 1                 | CWT   |
|     | Button 4, (Status)            | On/Off          | 1                 | CWT   |
| 16  | Button 4, shutter             | Bottom Position | 1                 | CWT   |
|     | Rocker 3, switch              | On/Off          | 1                 | CWT   |
|     | Rocker 3, shutter             | Up/Down         | 1                 | CWT   |
|     | Rocker 3, value[0,1]          | Send            | 1                 | CWT   |
|     | Rocker 3, value[0255]         | Send            | 8                 | CWT   |
|     | Rocker 3, value[065535]       | Send            | 16                | CWT   |
|     | Rocker 3, value[-3276832768]  | Send            | 16                | CWT   |
|     | Rocker 3, value[04294967295]  | Send            | 32                | CWT   |
| 17  | Rocker 3, value(4-byte float) | Send            | 32                | CWT   |
|     | Button 5, switch              | On/Off          | 1                 | CWT   |
|     | Button 5, shutter             | Up/Down         | 1                 | CWT   |
|     | Button 5, value[0,1]          | On/Off          | 1                 | CWT   |
|     | Button 5, value[0255]         | Send            | 8                 | CWT   |
|     | Button 5, value[065535]       | Send            | 16                | CWT   |
|     | Button 5, value[-3276832768]  | Send            | 16                | CWT   |
|     | Button 5, value[0…4294967295] | Send            | 32                | CWT   |
|     | Button 5, value(4-byte float) | Send            | 32                | CWT   |

Rosa Thermostat PM R1.0 EAE

| No. | Object Name                   | Object Function  | Number of<br>Bits | Flags |
|-----|-------------------------------|------------------|-------------------|-------|
|     | Rocker 3, dimming             | Send             | 4                 | CRWT  |
|     | Rocker 3, shutter             | Stop/Lamella Adj | 1                 | CWT   |
|     | Button 5, dimming             | Send             | 4                 | CRWT  |
|     | Button 5, shutter             | Stop/Lamella Adj | 1                 | CWT   |
| 18  | Button 5, value[0,1]          | On/Off           | 1                 | CWT   |
|     | Button 5, value[0255]         | Send             | 8                 | CWT   |
|     | Button 5, value[0…65535]      | Send             | 16                | CWT   |
|     | Button 5, value[-3276832768]  | Send             | 16                | CWT   |
|     | Button 5, value[0…4294967295] | Send             | 32                | CWT   |
|     | Button 5, value(4-byte float) | Send             | 32                | CWT   |
|     | Rocker 3, shutter             | Top Position     | 1                 | CWT   |
|     | Rocker 3, (Status)            | On/Off           | 1                 | CWT   |
| 19  | Button 5, shutter             | Top Position     | 1                 | CWT   |
|     | Button 5, (Status)            | On/Off           | 1                 | CWT   |
| 20  | Rocker 3, shutter             | Bottom Position  | 1                 | CWT   |
| 20  | Button 5, shutter             | Bottom Position  | 1                 | CWT   |
|     | Button 6, switch              | On/Off           | 1                 | CWT   |
|     | Button 6, shutter             | Up/Down          | 1                 | CWT   |
|     | Button 6, value[0,1]          | On/Off           | 1                 | CWT   |
| 01  | Button 6, value[0255]         | Send             | 8                 | CWT   |
|     | Button 6, value[065535]       | Send             | 16                | CWT   |
|     | Button 6, value[-3276832768]  | Send             | 16                | CWT   |
|     | Button 6, value[0…4294967295] | Send             | 32                | CWT   |
|     | Button 6, value(4-byte float) | Send             | 32                | CWT   |

Rosa Thermostat PM R1.0 EAE

|     |                               |                  | Number of |       |
|-----|-------------------------------|------------------|-----------|-------|
| No. | Object Name                   | Object Function  | Bits      | Flags |
|     | Button 6, dimming             | Send             | 4         | CRWT  |
|     | Button 6, shutter             | Stop/Lamella Adj | 1         | CWT   |
|     | Button 6, value[0,1]          | On/Off           | 1         | CWT   |
| 22  | Button 6, value[0255]         | Send             | 8         | CWT   |
|     | Button 6, value[0…65535]      | Send             | 16        | CWT   |
|     | Button 6, value[-32768…32768] | Send             | 16        | CWT   |
|     | Button 6, value[04294967295]  | Send             | 32        | CWT   |
|     | Button 6, value(4-byte float) | Send             | 32        | CWT   |
| 23  | Button 6, shutter             | Top Position     | 1         | CWT   |
| 20  | Button 6, (Status)            | On/Off           | 1         | CWT   |
| 24  | Button 6, shutter             | Bottom Position  | 1         | CWT   |
|     | Rocker 4, switch              | On/Off           | 1         | CWT   |
|     | Rocker 4, shutter             | Up/Down          | 1         | CWT   |
|     | Rocker 4, value[0,1]          | Send             | 1         | CWT   |
|     | Rocker 4, value[0255]         | Send             | 8         | CWT   |
|     | Rocker 4, value[065535]       | Send             | 16        | CWT   |
|     | Rocker 4, value[-3276832768]  | Send             | 16        | CWT   |
| 25  | Rocker 4, value[0…4294967295] | Send             | 32        | CWT   |
|     | Rocker 4, value(4-byte float) | Send             | 32        | CWT   |
|     | Button 7, switch              | On/Off           | 1         | CWT   |
|     | Button 7, shutter             | Up/Down          | 1         | CWT   |
|     | Button 7, value[0,1]          | On/Off           | 1         | CWT   |
|     | Button 7, value[0255]         | Send             | 8         | CWT   |
|     | Button 7, value[065535]       | Send             | 16        | CWT   |

Rosa Thermostat PM R1.0 EAE

|     |                               |                  |                   | <u>, and the set of the set of the </u> |  |
|-----|-------------------------------|------------------|-------------------|----------------------------------------------------------------------------------------------------|--|
| No. | Object Name                   | Object Function  | Number of<br>Bits | Flags                                                                                                    |  |
|     | Button 7, value[-3276832768]  | Send             | 16                | CWT                                                                                                    |  |
|     | Button 7, value[04294967295]  | Send             | 32                | CWT                                                                                                    |  |
|     | Button 7, value(4-byte float) | Send             | 32                | CWT                                                                                                    |  |
|     | Rocker 4, dimming             | Send             | 4                 | CRWT                                                                                                    |  |
|     | Rocker 4, shutter             | Stop/Lamella Adj | 1                 | CWT                                                                                                    |  |
|     | Button 7, dimming             | Send             | 4                 | CRWT                                                                                                    |  |
|     | Button 7, shutter             | Stop/Lamella Adj | 1                 | CWT                                                                                                    |  |
| 26  | Button 7, value[0,1]          | On/Off           | 1                 | CWT                                                                                                    |  |
|     | Button 7, value[0255]         | Send             | 8                 | CWT                                                                                                    |  |
|     | Button 7, value[065535]       | Send             | 16                | CWT                                                                                                    |  |
|     | Button 7, value[-3276832768]  | Send             | 16                | CWT                                                                                                    |  |
|     | Button 7, value[0…4294967295] | Send             | 32                | CWT                                                                                                    |  |
|     | Button 7, value(4-byte float) | Send             | 32                | CWT                                                                                                    |  |
|     | Rocker 4, shutter             | Top Position     | 1                 | CWT                                                                                                    |  |
| 27  | Rocker 4, (Status)            | On/Off           | 1                 | CWT                                                                                                    |  |
|     | Button 7, shutter             | Top Position     | 1                 | CWT                                                                                                    |  |
|     | Button 7, (Status)            | On/Off           | 1                 | CWT                                                                                                    |  |
| 28  | Rocker 4, shutter             | Bottom Position  | 1                 | CWT                                                                                                    |  |
|     | Button 7, shutter             | Bottom Position  | 1                 | CWT                                                                                                    |  |
|     | Button 8, switch              | On/Off           | 1                 | CWT                                                                                                    |  |
|     | Button 8, shutter             | Up/Down          | 1                 | CWT                                                                                                    |  |
| 29  | Button 8, value[0,1]          | On/Off           | 1                 | CWT                                                                                                    |  |
|     | Button 8, value[0255]         | Send             | 8                 | CWT                                                                                                    |  |
|     | Button 8, value[065535]       | Send             | 16                | CWT                                                                                                    |  |

Rosa Thermostat PM R1.0 EAE

| No. | Object Name                                 | <b>Object Function</b> | Number of<br>Bits | Flags |
|-----|---------------------------------------------|------------------------|-------------------|-------|
|     |                                             |                        |                   |       |
|     | Button 8, value[-3276832768]                | Send                   | 16                | CWT   |
|     | Button 8, value[0…4294967295]               | Send                   | 32                | CWT   |
|     | Button 8, value(4-byte float)               | Send                   | 32                | CWT   |
|     | Button 8, dimming                           | Send                   | 4                 | CRWT  |
|     | Button 8, shutter                           | Stop/Lamella Adj       | 1                 | CWT   |
|     | Button 8, value[0,1]                        | On/Off                 | 1                 | CWT   |
| 20  | Button 8, value[0255]                       | Send                   | 8                 | CWT   |
| 30  | Button 8, value[065535]                     | Send                   | 16                | CWT   |
|     | Button 8, value[-3276832768]                | Send                   | 16                | CWT   |
|     | Button 8, value[0…4294967295]               | Send                   | 32                | CWT   |
|     | Button 8, value(4-byte float)               | Send                   | 32                | CWT   |
| 31  | Button 8, shutter                           | Top Position           | 1                 | CWT   |
|     | Button 8, (Status)                          | On/Off                 | 1                 | CWT   |
| 32  | Button 8, shutter                           | Bottom Position        | 1                 | CWT   |
| 49  | Window (Status)                             | Open/Close             | 1                 | CW    |
| 50  | Regulation                                  | On/Off                 | 1                 | CWT   |
|     | Additional Heat Control Value               | On/Off                 | 1                 | СТ    |
| 51  | Additional Heat Control Value (%0%100)      | Send                   | 8                 | СТ    |
|     | Additional Heat/Cool Control Value          | On/Off                 | 1                 | СТ    |
|     | Additional Heat/Cool Control Value (%0%100) | Send                   | 8                 | СТ    |
| 52  | Additional Cool Control Value               | On/Off                 | 1                 | СТ    |
|     | Additional Cool Control Value (%0%100)      | Send                   | 8                 | СТ    |
| 52  | Split Error                                 | True/False             | 1                 | СТ    |
|     | Split Heat Error                            | True/False             | 1                 | СТ    |

Rosa Thermostat PM R1.0 EAE

| No. | Object Name                                  | Object Function       | Number of<br>Bits | Flags |
|-----|----------------------------------------------|-----------------------|-------------------|-------|
| 54  | Split Cool Error                             | True/False            | 1                 | СТ    |
| 55  | Current Temperature (°C / °F)                | Temperature           | 16                | CRT   |
| 56  | Current Setpoint (°C / °F)                   | Temperature           | 16                | CRT   |
| 57  | Operating Mode                               | Send                  | 8                 | CW    |
|     | Comfort Mode                                 | Enable                | 1                 | CW    |
| 58  | Night Mode                                   | Enable                | 1                 | CW    |
| 59  | Away Mode                                    | Enable                | 1                 | CW    |
| 60  | Protect Mode                                 | Enable                | 1                 | CW    |
|     | Heat Control Value                           | On/Off                | 1                 | СТ    |
| 61  | Heat Control Value (%0…%100)                 | Send                  | 8                 | СТ    |
|     | Heat/Cool Control Value                      | On/Off                | 1                 | СТ    |
|     | Heat/Cool Control Value (%0…%100)            | Send                  | 8                 | СТ    |
| 62  | Cool Control Value                           | On/Off                | 1                 | СТ    |
|     | Cool Control Value (%0…%100)                 | Send                  | 8                 | СТ    |
|     | Switchover (0=Cool, 1=Heat)                  | Control Mode          | 1                 | CRWT  |
| 63  | Switchover (1=Heat, 3=Cool)                  | Control Mode (Status) | 1                 | CRT   |
|     | Switchover (0=Cool, 1=Heat)                  | Control Mode          | 8                 | CRWT  |
|     | Switchover (1=Heat, 3=Cool)                  | Control Mode (Status) | 8                 | CRT   |
| 64  | (Status) Control Mode (0=Cooling, 1=Heating) | cooling/heating       | 1                 | CRT   |
| 65  | Fan Speed 0                                  | On/Off                | 1                 | СТ    |
| 66  | Automatic Fan Speed                          | On/Off                | 1                 | CWT   |
| 67  | Fan Speed                                    | Send                  | 8                 | CWT   |
|     | Fan Speed 1                                  | Enable                | 1                 | CWT   |
| 68  | Fan Speed 2                                  | Enable                | 1                 | CWT   |

Rosa Thermostat PM R1.0 EAE

| No. | Object Name                                 | Object Function | Number of<br>Bits | Flags |
|-----|---------------------------------------------|-----------------|-------------------|-------|
| 69  | Fan Speed 3                                 | Enable          | 1                 | CWT   |
| 70  | Change Setpoint (°C / °F)                   |                 |                   |       |
| 71  | External Temperature Sensor (°C / °F)       | Temperature     | 16                | CW    |
| 72  | Spot Temperature Sensor (°C / °F)           |                 |                   |       |
| 73  | Reset On Site                               | 0/1             | 1                 | CW    |
| 74  | Operating Mode (Status)                     | Send            | 8                 |       |
|     | Comfort (Status)                            | True/False      | 1                 |       |
| 75  | Night (Status)                              | True/False      | 1                 | CRT   |
| 76  | Away (Status)                               | True/False      | 1                 | ORT   |
| 77  | Protect (Status)                            | True/False      | 1                 |       |
| 78  | Regulation (Status)                         | On/Off          | 1                 |       |
| 70  | Setpoint Comfort (°C / °F)                  | Temperature     | 16                | CW    |
|     | Setpoint Heating Comfort (°C / °F)          | remperature     | 10                |       |
| 80  | Setpoint Night (°C / °F)                    | Temperature     | 16                | CW    |
|     | Setpoint Heating Night (°C / °F)            | Tomporadio      |                   | 011   |
| 81  | Setpoint Away (°C / °F)                     | Temperature     | 16                | C.W/  |
|     | Setpoint Heating Away (°C / °F)             | remperature     | 10                | 011   |
| 82  | Setpoint Cooling Comfort (°C / °F)          | Temperature     | 16                | CW    |
| 83  | Setpoint Cooling Night (°C / °F)            | Temperature     | 16                | CW    |
| 84  | Setpoint Cooling Away (°C / °F)             | Temperature     | 16                | CW    |
| 85  | Setpoint Comfort (Status) (°C / °F)         | Temperature     | 16                | CRT   |
|     | Setpoint Heating Comfort (Status) (°C / °F) | remperature     | 10                | ORT   |
| 88  | Setpoint Night (Status) (°C / °F)           | Temperature     | 16                | СРТ   |
|     | Setpoint Heating Night (Status) (°C / °F)   | remperature     |                   |       |

Rosa Thermostat PM R1.0 EAE

| No. | Object Name                                                                  | Object Function | Number of<br>Bits | Flags |
|-----|------------------------------------------------------------------------------|-----------------|-------------------|-------|
| 87  | Setpoint Away (Status) (°C / °F)<br>Setpoint Heating Away (Status) (°C / °F) | Temperature     | 16                | CRT   |
| 88  | Setpoint Cooling Comfort (Status) (°C / °F)                                  | Temperature     | 16                | CRT   |
| 89  | Setpoint Cooling Night (Status) (°C / °F)                                    | Temperature     | 16                | CRT   |
| 90  | Setpoint Cooling Away (Status) (°C / °F)                                     | Temperature     | 16                | CRT   |

Table 1

# 4. Parameters and Communication Objects

# 4.1General

General parameters include configuration of "in operation bit", total rocker count, telegram limitations, telegram delay, window status, LED Control, LCD controls and Displaying Temperature settings.

| General              | In Operation Telegram                        |                                    |  |   |
|----------------------|----------------------------------------------|------------------------------------|--|---|
| la aluar d           | Telegram Limiter                             |                                    |  |   |
| ocker 1              | Telegram Transmission Delay                  | 1                                  |  | * |
| locker 2             | (after KNX bus recovery)                     |                                    |  | - |
| emperature Sensor    | SWITCH                                       |                                    |  |   |
|                      | Switch Configuration                         | 2 Rocker / 4 Button                |  | * |
| hermostat Parameters | Status LED "Operation Indication" Duration   | 0,75s                              |  | * |
| Heating Control      | Touch Feedback Light Duration                | 0                                  |  | m |
|                      | (after button release)                       |                                    |  |   |
| etpoints             | Navigation Light                             | Off                                |  | * |
| ocal Control         | THERMOSTAT                                   |                                    |  |   |
|                      | Window Status                                |                                    |  |   |
|                      | LCD                                          |                                    |  |   |
|                      | Backlight Control                            | O Always On O Dimmed After Timeout |  |   |
|                      | *Backlight brightness can be changed by long | pressing the fan speed button.     |  |   |
|                      | Setpoint Segment                             | Enable Disable                     |  |   |
|                      | Temperature Segment in Protection Mode       | O Enable O Disable                 |  |   |
|                      | Temperature Segment during Regulation Off    | F O Enable O Disable               |  |   |

#### Product Manual Rosa Thermostat EAE KNX Rosa Thermostat 4.1.1 Parameters

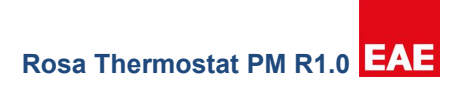

| Parameter                                               | Settings                                     | Description                                                                                                    |
|---------------------------------------------------------|----------------------------------------------|----------------------------------------------------------------------------------------------------|
| In Operation Telegram                                   | checked/ <b>unchecked</b>                    | In operation can be used to ensure that device is alive and connected to KNX line.                                                                                                    |
| In Operation Value                                      | 0/1                                          | Visible when "In Operation Telegram" checked. Bit value to send as device alive operation                                                                                                    |
| In Operation Sending Interval[sec]                      | 0 <b>300</b> 65535                           | Visible when "In Operation Telegram"" checked.<br>Cyclic time period for sending in operation bit                                                                                                    |
| Telegram Limiter                                        | checked/ <b>unchecked</b>                    | Limits the number of telegrams to send in certain time period                                                                                                    |
| Telegram Limit Period Duration                          | <b>50ms</b> , 100ms,,<br>30s, 1min           | Visible when "Telegram Limiter" checked. Time period to check telegram numbers                                                                                                    |
| Maximum Telegram Count in<br>Period                     | 1255                                         | Visible when "Telegram Limiter" checked.<br>Maximum number of telegrams will be sent in<br>telegram limit period duration                                                                                                    |
| Telegram Transmission Delay<br>(after KNX bus recovery) | 1255                                         | Device's first sending telegram duration after reset or bus return.                                                                                                    |
| Switch Configuration                                    | 1, <b>2</b> , 3 ,4                           | Number of rockers should be selected compatible with device to be able to use rockers and buttons correctly.                                                                                                    |
| Status LED "Operation Indication"<br>Duration           | <b>0.75s</b> , 1.5s, 2.25s, 3.25s            | LEDs on duration when status LEDs used as<br>operation indication with rocker or buttons.                                                                                                    |
| Touch Feedback Light Duration (after button release)    | <b>0</b> 3000 ms                             | LED indication duration after releasing the button.                                                                                                    |
| Navigation Light                                        | <b>Off</b> , Low, Medium,<br>High Brightness | This parameter allows to choose dimming level of Navigation LED.                                                                                                    |
| Window Status                                           | checked/ <b>unchecked</b>                    | Enables communication object which will be used<br>to detect window status. When window detected<br>as open thermostat automatically enters "Protect<br>Mode" with error and detected as close will return<br>to the previous mode. |
| DPT Window Object                                       | <b>0=Closed, 1=Open</b><br>0=Open, 1=Closed  | Windows status input object trigger type.                                                                                                    |
| Delay for open action [in sec]                          | <b>0</b> 65535                               | This parameter allows to set delay time for Window Status action. (0=Instant)                                                                                                    |
|                                                         | Always On                                    | LCD backlight always %100 brightness.                                                                                                    |
| Backlight Control *[1]                                  | Dimmed After<br>Timeout                      | Normally %30 brightness, after any button pressed %100 brightness for 5 seconds, then returns to %30 brightness.                                                                                                    |
| Setpoint Segment                                        | Enable/Disable                               | When disabled current setpoint value will replace<br>temperature segment on LCD and blink for a few<br>seconds, otherwise additional setpoint segment<br>will be used.                                                              |
| Temperature Segment in<br>Protection Mode               | Enable/Disable                               | It allows to show current temperature on LCD display when Protection Mode is active.                                                                                                    |
| Temperature Segment during<br>Regulation Off            | Enable/Disable                               | It allows to show current temperature on LCD display when Regulation is off.                                                                                                    |

Rosa Thermostat PM R1.0 EAE

\*[1] LCD Backlight Control: Additional to the LCD backlight control through "LCD Backlight Control" parameter, LCD has another method to control backlight. Pressing "Fan Speed Button" for 3 seconds will dim the backlight to %10 brightness. If the LCD backlight control is selected as "Dimmed After Timeout", pressing buttons will no longer have any effect on the backlight brightness. Pressing "Fan Speed Button" for 3 seconds causes the brightness levels to return to normal mode.

|                                                                                                    |                                                                                                    |            |                    | _     |  |  |  |
|----------------------------------------------------------------------------------------------------|----------------------------------------------------------------------------------------------------|------------|--------------------|-------|--|--|--|
| No                                                                                                    | Object Name                                                                                                    | Function   | Data Type          | Flags |  |  |  |
| 0                                                                                                    | General – In operation                                                                                                    | Active     | 1 bit<br>DPT 1.002 | СТ    |  |  |  |
| In operation value (0,1) selected through "In operation bit" parameter will be sent via the group address which is linked to this communication object |                                                                                                    |            |                    |       |  |  |  |
| 49                                                                                                    | Window Status                                                                                                    | Open/Close | 1 bit<br>DPT 1.009 | CW    |  |  |  |
| If win<br>status<br>windo<br>enter<br>comn<br>throu<br>proce                                                                                           | If window status enabled, this communication object will be used to detect window status. If window detected as open, thermostat will wait until delay time passed If the windows is still open and the related parameter is set with delay, then thermostat will enter to protection mode and will not response mode change commands (over communication object or operating mode button) until window detected as closed through this communication object. Otherwise, the window open action will not be |            |                    |       |  |  |  |

# 4.1.2 Communication Objects

Table 3

# 4.2 Rockers and Buttons

Total number of rockers can be selected through "Rocker Count" parameter in "General" tab. Buttons on the thermostat can be used as rockers or buttons. Select the desired operation from the "Rocker N" (N: Rocker number) tab (Figure 2). If configured as buttons, 2 Button tabs will be visible under "Rocker N" tab (Figure 3). Both rockers and buttons have 5 functions, no function, switch, switch and dim, shutter and value operation.

| General            | Rocker Operation | Rocker 2 Button |   |
|--------------------|------------------|-----------------|---|
| Rocker 1           | Rocker Function  | No Function     | • |
| Rocker 2           |                  |                 |   |
| Temperature Sensor |                  |                 |   |

Rosa Thermostat PM R1.0 EAE

| TMx Thermostat > | Button 1        |             |   |
|------------------|-----------------|-------------|---|
| General          | Button Function | No Function | • |
| Rocker 1         |                 |             |   |
| Button 1         |                 |             |   |
| Button 2         |                 |             |   |
| Rocker 2         |                 |             |   |
|                  |                 |             |   |

#### Figure 3

# 4.2.1 Rockers

Number of rockers should be selected in "General" tabs in parameters and should be chosen as compatible with the device that will be configured. Rockers are numbered from top to bottom, topmost rocker as Rocker 1, below it Rocker 2, and so on. Rockers can be configured as 4 different operations and 1 function to disable rocker (No Function). Operation selection can be configured with "Rocker Function" parameter. Every function enables different parameters and communication objects that will be explained in the following chapters.

| Parameter        | Setting              | Description                       |
|------------------|----------------------|-----------------------------------|
| Rocker Operation | Rocker/2 Push Button | Selects the function of rocker    |
| Rocker Function  | No Function          | Disables the rocker               |
|                  | Switch               | Rocker can be used to send on/off |
|                  |                      | telegrams. (For more              |
|                  |                      | information Chapter 4.2.1.1)      |
|                  | Switch and Dim       | Rocker can send on/off and        |
|                  |                      | dimming telegrams. (For           |
|                  |                      | more information Chapter          |
|                  |                      | 4.2.1.2)                          |
|                  | Shutter              | Rocker can control shutter,       |
|                  |                      | venetian blind, blind, roller and |
|                  |                      | awning. (For more information     |
|                  |                      | Chapter 4.2.1.3)                  |
|                  | Value Operation      | Rocker buttons can send           |
|                  |                      | predefined values from different  |
|                  |                      | data types. (For more             |
|                  |                      | information                       |
|                  |                      | Chapter 4.2.1.4)                  |

Table 4

Rockers also have status LEDs which can be configured to indicate state of the operation that is configure.

#### Product Manual Rosa Thermostat EAE KNX Rosa Thermostat 4.2.1.1.1 Switch

Selecting "Switch" as "Rocker Function "enables to send 1 bit On(1)/Off(0) telegrams to the group address that is linked to respective communication object. Status LEDs can be configured to notify the current status of operation directly with buttons or using communication objects for confirmation to show current status.

#### -.-.- TMx Thermostat > Rocker 1

| General               | Rocker Operation | Rocker      2 Button                                                                         |   |
|-----------------------|------------------|----------------------------------------------------------------------------------------------|---|
| Rocker 1              | Rocker Function  | Switch                                                                                       | * |
| Rocker 2              | Mode Of Buttons  | <ul> <li>Left Button On Right Button Off</li> <li>Left Button Off Right Button On</li> </ul> |   |
| Temperature Sensor    | Function Of LED  | LED Permanently Off                                                                          | • |
| Thermostat Parameters |                  |                                                                                              |   |

Figure 4

#### 4.2.1.1.1 Parameters

| Parameter            | Setting                                                            | Description                                                                                                    |
|----------------------|--------------------------------------------------------------------|----------------------------------------------------------------------------------------------------|
| Mode of Buttons      | Left Button On Right Button Off<br>Left Button Off Right Button On | Select which button is ON button and which button is OFF button.                                                                                                    |
|                      | LED Permanently Off                                                | Button LED is always Off.                                                                                                    |
|                      | LED Permanently On                                                 | Button LED is always On.                                                                                                    |
|                      | Status Indication                                                  | Status LED of last pressed rocker button<br>is on, other rocker button is off. If<br>"Separate Comm Object" parameter<br>selected as "Enable" status LEDs will wait<br>for confirmation from communication<br>object before changing state.                                                              |
| Function of LED      | Inverted Status Indication                                         | Status LED of last pressed rocker button<br>is off, other rocker button is on. If<br>"Separate Comm Object" parameter<br>selected as "Enable" status LEDs will wait<br>for confirmation from communication<br>object before changing state.                                                              |
|                      | Operation Indication                                               | Status LED of the pressed rocker button<br>will be on for the time period selected at<br>"Light Duration of LED" parameter at<br>"General" tab.                                                                                                    |
| Separate Comm Object | Enable/ <b>Disable</b>                                             | Only visible when "Function of LED"<br>selected as "Status Indication" or<br>"Inverted Status Indication". This<br>communication objects is the input of<br>confirmation for status LEDs. If selected<br>"Enable" respective communication object<br>should be linked to an appropriate group<br>address |

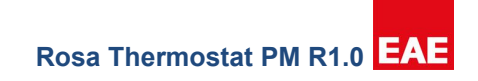

4.2.1.1.2 Communication Objects

| No                                                                                                    | Object Name                 | Function | Data Type | Flags |  |
|----------------------------------------------------------------------------------------------------|-----------------------------|----------|-----------|-------|--|
| 1                                                                                                    | Rocker1 – Telegr.switch     | On/Off   | 1 bit     | CWT   |  |
|                                                                                                    |                             |          | DPT 1.001 |       |  |
| On/Off telegrams will be sent to group address that is linked to this communication object.                                                                                                    |                             |          |           |       |  |
| 2                                                                                                    | Paakar1 Status Comm Ohi     | On/Off   | 1 bit     | СМТ   |  |
|                                                                                                    | Rocker I – Status Comm.Obj. |          | DPT 1.002 |       |  |
| Confirmation for On/Off switch telegrams will be received from this communication object. If these communications object visible, it must link to an appropriate group address. Otherwise status LEDs will not function correctly. If status confirmation not to be used the communication object should be disabled |                             |          |           |       |  |

by "Separate Comm Object" parameter.

#### Table 6

## 4.2.1.2 Switch and Dim

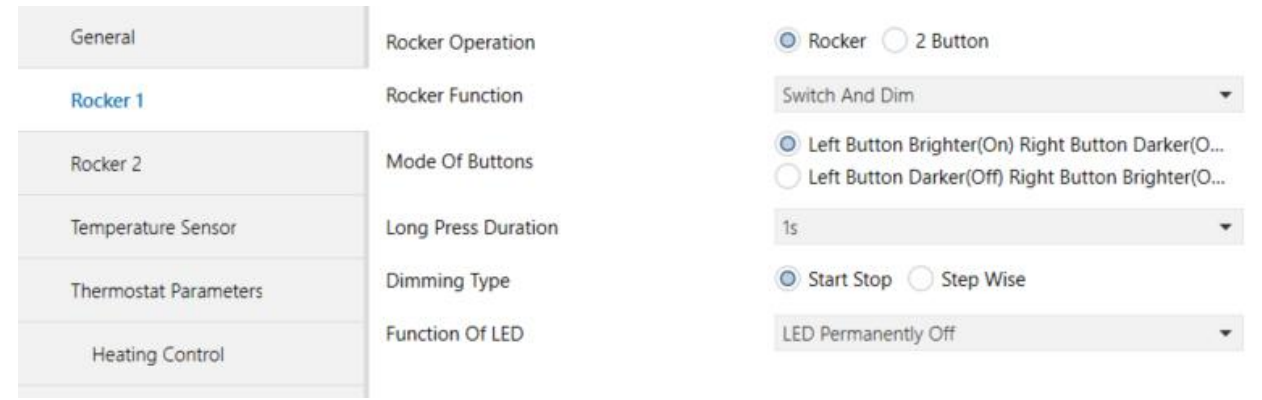

#### Figure 5

Rockers can be configured with switching and dimming capability. When configured as "Switch and Dim" rocker buttons will have two modes switch mode and dim mode. When rocker button pressed shorter than time period specified in "Long Press Duration" parameter, rocker button will act as a switch. In switch mode rocker buttons will behave as normal switches as explained in Chapter 4.1.1. When rocker buttons pressed longer than "Long Press Duration" rocker will enter "Dim mode". Dimming capability can be used in two different types "Start Stop" and "Step Wise". Which type to use can be configured in "Dimming Type" parameter.

#### Dimming - Start Stop Type

When rocker button pressed (and not released) and pressed duration exceeds "Long Press Duration" time "Increase, %100" (When on button pressed) or "Decrease, %100" (When off button pressed) dimming level will be send using respective communication object. When button is released "Increase, Break" or "Decrease, Break" value will be sent to stop dimming operation.

#### **Dimming - Step Wise Type**

When rocker button pressed (and not released) and pressed duration exceeds "Long Press Duration" time, a step value level configured in "Step Value" parameter will be send using respective communication object. Until button is released same step value will be send periodically with a time interval defined in "Step Send Interval".

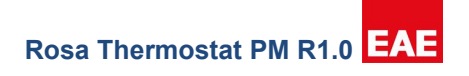

4.2.1.2.1 Parameters

| Parameter                  | Setting                                                                                                    | Description                                                                                                    |
|----------------------------|----------------------------------------------------------------------------------------------------|----------------------------------------------------------------------------------------------------|
| Mode of<br>Buttons         | Left Button Brighter (On) Right Button<br>Darker(Off) / Left Button Brighter(Off) Right<br>Button Darker(On)        | Select which rocker button is on button and which rocker button is off button                                                                                                    |
| Long Press<br>Duration     | 300ms / 400ms / 500ms / 600ms / 800ms / <b>1s</b> /<br>1.2s / 1.5s/ 2s / 3s / 4s / 5s / 6s / 7s / 8s / 9s / 10s     | Time interval to switch from "switch mode" to "dimming mode".                                                                                                    |
| Dimming<br>Type            | Start Stop / Step Wise                                                                                              | Select dimming type. (Chapter 4.2.1.2)                                                                                                    |
| Step Value                 | %100 / %50 / %25 / <b>%12.5</b> / %6.25 / %3.13 / %<br>1.56                                                         | Visible when dimming type is Step<br>Wise. Selects the dimming resolution<br>that will be sending at every "Step<br>Send Interval".                                                                                                    |
| Step Send<br>Interval      | 300ms / 400ms / 500ms / 600ms / 800ms / 1s /<br>1.2s / <b>1.5s</b> / 2s / 3s / 4s / 5s / 6s / 7s / 8s / 9s /<br>10s | Visible when dimming type is Step<br>Wise. Selects the time interval to<br>send dimming increase/decrease<br>values                                                                                                    |
|                            | LED Permanently Off                                                                                                 | LED always off                                                                                                    |
|                            | LED Permanently On                                                                                                  | LED always on                                                                                                    |
|                            | Status Indication                                                                                                   | Status LED of last pressed rocker<br>button is on, another rocker button is<br>off. If "Separate Comm Object"<br>parameter selected as "Enable"<br>status LEDs will wait for confirmation<br>from communication object before<br>changing state.                                                                    |
| Function of<br>LED         | Inverted Status Indication                                                                                          | Status LED of last pressed rocker<br>button is off, another rocker button is<br>on. If "Separate Comm Object"<br>parameter selected as "Enable"<br>status LEDs will wait for confirmation<br>from communication object before<br>changing state.                                                                    |
|                            | Operation Indication                                                                                                | Status LED of the pressed rocker<br>button will be on for the time period<br>selected at "Light Duration of LED"<br>parameter at "General" tab.                                                                                                    |
| Separate<br>Comm<br>Object | Enable / <b>Disable</b>                                                                                             | Only visible when "Function of LED"<br>selected as "Status Indication" or<br>"Inverted Status Indication". This<br>communication object is the input of<br>confirmation for status LEDs. If<br>selected as "Enable", the respective<br>communication object should be<br>linked to an appropriate group<br>address. |

| Rosa | Thermostat PM R1.0 | EA |  |
|------|--------------------|----|--|

4.2.1.2.2 Communication Objects

| No                                                                                                    | Object Name                                                                                 | Function            | Data type          | Flags |  |
|----------------------------------------------------------------------------------------------------|---------------------------------------------------------------------------------------------|---------------------|--------------------|-------|--|
| 1                                                                                                    | Rocker 1 – switch                                                                           | On/Off              | 1 bit<br>DPT 1.001 | СМТ   |  |
| On/Of                                                                                                    | On/Off telegrams will be send to group address that is linked to this communication object. |                     |                    |       |  |
| 2                                                                                                    | Rocker 1 – dimming                                                                          | Dim                 | 4 bit<br>DPT 3.007 | СМТ   |  |
| Dimmi                                                                                                    | ing values will be send to group address that is li                                         | nked to this commur | nication object.   |       |  |
| 3                                                                                                    | Rocker 1-Status Comm.Obj.                                                                   | On/Off              | 1 bit<br>DPT 1.002 | СМТ   |  |
| Confirmation for On/Off switch telegrams will be received from this communication object. If these communication object visible, it must link to an appropriate group address. Otherwise status LEDs will not function correctly. If status confirmation not to be used the communication object should be disabled by "Separate Comm Object" parameter. |                                                                                             |                     |                    |       |  |

Table 8

# 4.2.1.3 Shutter

| - TMx Thermostat > Rock | er 1                         |                                |               |
|-------------------------|------------------------------|--------------------------------|---------------|
| General                 | Rocker Operation             | Rocker     2 Button            |               |
| Rocker 1                | Rocker Function              | Shutter                        | •             |
| Rocker 2                | Mode Of Buttons              | O Left Up Right Down O Left    | Down Right Up |
| Tamparatura Cancar      | Control Type                 | Shutter/Venetian blind Blind/R |               |
| lemperature sensor      | Function Of LED              | LED Permanently Off            |               |
| Thermostat Parameters   | Long Press Duration          | 800ms                          | -             |
| Heating Control         | Long Press> Up/Down, Short P | ress> Stop/Lamella Adj.        |               |
| Setpoints               |                              |                                |               |
| Local Control           |                              |                                |               |

#### Figure 6

Selecting "Shutter" for "Rocker Operation" enables shutter operation for rocker buttons. Shutter functions can be configured to control two different shutter operations "Shutter/Venetian Blind" function or "Blind/Roller/Awning" function.

Firstly, select which rocker button is used for "up" operation, which rocker button is used for "down" operation by "Mode of Buttons" parameter. Both buttons have two functions as "short press" function and "long press" function, "Long Press Duration" parameter configures the limit time period for "long press" operation. "Long Press" will be used to move the blind upwards or downwards. "Short press" has two different functions whether blind is moving or not. When blind is moving "short press" acts as a stop button that stops the blinds movement, when blind is not moving "short press" function is used to adjust lamella position.

|                             | Short Press  | Long press |  |  |
|-----------------------------|--------------|------------|--|--|
| Up Button – Blind Moving    | Stop         | Up         |  |  |
| Down Button – Blind Moving  | Stop         | Down       |  |  |
| Up Button – Blind Stopped   | Lamella Down | Up         |  |  |
| Down Button – Blind Stopped | Lamella Up   | Down       |  |  |
|                             |              |            |  |  |

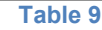

When "Up Button" long pressed "Up" telegram will be transmitted using "Rocker1 – Shutter UP/DOWN" communication object and shutter will start moving upwards until it reaches "Top Position" or "STOP" telegram transmitted using "Rocker1–STOP/Lamella Adj." communication object by short pressing "Up Button" or "Down Button".

When "Down Button" long pressed "Down" telegram will be transmitted using "Rocker1 – Shutter UP/DOWN" communication object and shutter will start moving downwards until it reaches "Bottom Position" or "STOP" telegram transmitted using "Rocker1 – STOP/Lamella Adj." communication object by short pressing "Up Button" or "Down Button".

When blind is not moving "Up Button" and "Down Button" operate as lamella adjustment and respective telegram will be send using "Rocker1-STOP/Lamella Adj." communication object.

# Blind/Roller/Awning Function

Selecting "Control Type" parameter as "Blind/Roller/Awning" disables lamella adjustment functions of rocker buttons. In this control type, when "Up Button" pressed "Up" telegram will be send using "Rocker1 – shutter. UP/DOWN" communication object and pressed again while blind is moving "STOP" telegram will be send using "Rocker1 – STOP/Lamella adj." communication object. When "Down Button" pressed "DOWN" telegram will be sending using "Rocker1 – shutter. UP/DOWN" communication object and pressed again while blind is moving "STOP" telegram will be sending using "Rocker1 – shutter. UP/DOWN" communication object and pressed again while blind is moving "STOP" telegram will be send using "Rocker1 – STOP/Lamella adj." communication object. UP/DOWN" communication object and pressed again while blind is moving "STOP" telegram will be send using "Rocker1 – STOP/Lamella adj." communication object.

#### Product Manual Rosa Thermostat **EAE KNX Rosa Thermostat** 4.2.1.3.1 Parameters

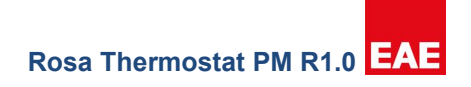

| Parameter           | Setting                                                                        | Description                                                                                                    |
|---------------------|--------------------------------------------------------------------------------|----------------------------------------------------------------------------------------------------|
| Mode of Buttons     | <b>LeftUp Right Down</b><br>Left Down Right Up                                 | Select which rocker button is "Up<br>Button" and which rocker button<br>is "Down Button".                                                                                  |
| Control Type        | Shutter/Venetian Blind<br>Blind/Roller/Awning                                  | Selects control type of blinds.<br>Shutter/Venetian Blind function<br>includes "Lamella Control" and<br>Blind/Roller/Awningfunction does<br>not include "Lamella Control". |
| Function of LED     | LED Permanently Off                                                            | LED always off                                                                                                    |
|                     | LED Permanently On                                                             | LED always on                                                                                                    |
|                     | Status Indication                                                              | Visualize blind's state using status LEDs of up and down buttons.*[5]                                                                                                    |
|                     | Operation Indication                                                           | Status LED of the pressed<br>rocker button will be on for the<br>time period selected at "Light<br>Duration of LED" parameter<br>at "General" tab.                         |
| Long Press Duration | 300ms/400ms/500ms/600ms/<br>800ms/1s/1.2s/1.5s/2s/3s/<br>4s/5s/6s/7s/8s/9s/10s | Time interval to switch from short press to long press                                                                                                    |

Table 10

\*[5] LED Function – Status Indication

Status indication operates the same way for "Shutter/Venetian Blind" and "Blind/Roller/Awning". LEDs status respective to blind's state is given below

|                           | Up Button - Status LED | Down Button - Status LED |
|---------------------------|------------------------|--------------------------|
| Moving upward             | Blink                  | Off                      |
| Moving downward           | Off                    | Blink                    |
| At top position           | On                     | Off                      |
| At bottom position        | Off                    | On                       |
| Stop between top - bottom | Off                    | Off                      |

Table 11

When "Function of Led" selected as "Status Indication", "Top Position" and "Bottom Position" communication objects given below must be linked to the appropriate group addresses for the status LEDs to function correctly.

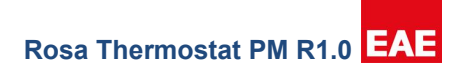

4.2.1.3.2 Communication Objects

| No                                                                                                    | Object Name             | Function                | Data Type            | Flags                  |  |
|----------------------------------------------------------------------------------------------------|-------------------------|-------------------------|----------------------|------------------------|--|
| 1                                                                                                    | Rocker1-shutter         | Up/Down                 | 1 bit                | CWT                    |  |
|                                                                                                    | UP/DOWN                 |                         | DPT 1.008            |                        |  |
| This communication                                                                                     | n object will be used t | o start blind moveme    | ent.                 |                        |  |
| 2                                                                                                    | Rocker1 –               | Stop/Lamella adj.       | 1 bit                | CWT                    |  |
|                                                                                                    | STOP/Lamella adj.       |                         | DPT 1.002            |                        |  |
| When "Control Type                                                                                     | e" parameter is "Shutte | er/Venetian Blind" this | s communication obje | ect is used to stop    |  |
| movement of blind a                                                                                    | nd adjust lamella posi  | tion, otherwise when '  | 'Control Type" param | eteris                 |  |
| "Blind/Roller/Awning                                                                                   | g" only used for stopp  | ing blind movement.     |                      |                        |  |
| 3                                                                                                    | Rocker1-Top             | True/False              | 1 bit                | CWT                    |  |
|                                                                                                    | Position                |                         | DPT 1.002            |                        |  |
| This communication                                                                                     | n object should be linl | ked to an appropriate   | group address that   | will be used to detect |  |
| whether blind is at "                                                                                  | Top Position" (True)    | or not (False).         |                      |                        |  |
| 4                                                                                                    | Rocker1-Bottom          | True/False              | 1 bit                | CWT                    |  |
|                                                                                                    | Position                |                         | DPT 1.002            |                        |  |
| This communication object should be linked to an appropriate group address that will be used to detect |                         |                         |                      |                        |  |
| whether blind is at "Bottom Position" (True) or not (False).                                           |                         |                         |                      |                        |  |

Table 12

# 4.2.1.4 Value Operation

| General              | Rocker Operation                   | Rocker     2 Button |   |
|----------------------|------------------------------------|---------------------|---|
| Rocker 1             | Rocker Function                    | Value Operation     | • |
| locker 2             | Function Of LED                    | LED Permanently Off | • |
| Femperature Sensor   | Data Type<br>Left Button of Rocker | 1-bit value         | Ŧ |
| hermostat Parameters | Value                              | 0 1                 |   |
| Heating Control      | Right Button of Rocker             |                     |   |
|                      | Value                              | O 1                 |   |

# Figure 7

Rocker buttons can be configured to send predefined values from different data types. Values selected for both rocker buttons will be transmitted over the same communication object.4.2.1.4.1

#### Product Manual Rosa Thermostat EAE KNX Rosa Thermostat 4.2.1.4.1 Parameters

Rosa Thermostat PM R1.0 EAE

| Parameter                | Setting                                  | Description                               |
|--------------------------|------------------------------------------|-------------------------------------------|
| Function of Led          | LED Permanently Off                      | LED always off                            |
|                          | LED Permanently On                       | LED always on                             |
|                          | Operation Indication                     | StatusLED of the pressed                  |
|                          |                                          | rocker button will be on for the          |
|                          |                                          | time period selected at "Light            |
|                          |                                          | Duration of LED" parameter at             |
|                          |                                          | "General"tab.                             |
| Data Type                | No Reaction                              | Select data type.                         |
|                          | 1-bit value                              |                                           |
|                          | 1-byte value [0255]                      |                                           |
|                          | 1-byte percent value [%0%100]            |                                           |
|                          | 2-byte value [-3276832767]               |                                           |
|                          | 2-byte value [065535]                    |                                           |
|                          | 4-byte float value                       |                                           |
|                          | 4-byte value [04294967295]               |                                           |
| Left Button of Rocker    |                                          |                                           |
| Value                    | 0/1                                      | Visible when "Data Type" selected         |
|                          |                                          | as "1-bit value".                         |
| Value                    | <b>0</b> 255                             | Visible when "Data Type" selected         |
|                          |                                          | as "1-byte value".                        |
| Value                    | 0 <b>80</b> 100 %                        | Visible when "Data Type" selected         |
|                          |                                          | as "1-byte percent value".                |
| Value                    | -32768 <b>0</b> 32767                    | Visible when "Data Type" selected         |
|                          |                                          | as"2-byte value [-32/6832/6/]".           |
| Value                    | 065535                                   | Visible when "Data Type" selected         |
|                          |                                          | as "2-byte value [065535]".               |
| Integer Part             | -128 <b>0</b> 127                        | Visible when "Data Type" selected         |
|                          |                                          | as "4-byte float value".                  |
| Fractional Part          | 099                                      | Visible when "Data Type" selected         |
|                          |                                          | as "4-byte float value".                  |
| Value                    | <b>0</b> 4294967295                      | Visible when "Data Type" selected         |
|                          |                                          | as <sup></sup> 4-bytevalue[04294967295]". |
| Right Button of Rocker – | Operate the same way as Left Button of R | Rocker                                    |

Table 13

4.2.1.4.2 Communication Objects

Rosa Thermostat PM R1.0 EAE

| No | Object Name                                                              | Function         | Data type         | Flags    |  |  |  |
|----|--------------------------------------------------------------------------|------------------|-------------------|----------|--|--|--|
|    | Button 1 – value[0,1]                                                    | True/False       | 1 bit DPT 1.002   | CWT      |  |  |  |
|    | Enabled when "Data Type" selected as "1 bit value                        | I                |                   |          |  |  |  |
|    | Button 1– value[0255]                                                    | Send             | 1 byte DPT 5.010  | CWT      |  |  |  |
|    | Enabled when "Data Type" selected as "1byte valu                         | l<br>ıe [0…255]" |                   |          |  |  |  |
|    | Button 1– value[0255]                                                    | Send             | 1 byte DPT 5.001  | CWT      |  |  |  |
|    | Enabled when "Data Type" selected as "Percent va                         | l<br>alue [%0…%1 | 00]               | <u> </u> |  |  |  |
| 1  | Button 1- value[-32768…32767]                                            | Send             | 2 byte DPT 8.001  | CWT      |  |  |  |
|    | Enabled when "Data Type" selected as "2 byte val                         | ue [-32768…3     | ]<br>32767]"      | <u> </u> |  |  |  |
|    | Button 1- value[065535]                                                  | Send             | 2 byte DPT 7.001  | CWT      |  |  |  |
|    | Enabled when "Data Type" selected as "2 byte value [0…65535]"            |                  |                   |          |  |  |  |
|    | Button 1- value(4-byte float)                                            | Send             | 4 byte DPT 14.068 | CWT      |  |  |  |
|    | Enabled when "Data Type" selected as "4 byte value [floating point]      |                  |                   |          |  |  |  |
|    | Button 1-value[04294967295]                                              | Send             | 4 byte DPT 12.001 | CWT      |  |  |  |
|    | Enabled when "Data Type" selected as "4 byte value [0…4294967295]"       |                  |                   |          |  |  |  |
|    | Button 1-long – value[0,1]                                               | True/False       | 1 bit DPT 1.002   | CWT      |  |  |  |
|    | Enabled when "Long Press Data Type" selected as "1 bit value"            |                  |                   |          |  |  |  |
|    | Button 1-long – value[0…255]                                             | Send             | 1 byte DPT 5.010  | CWT      |  |  |  |
|    | Enabled when "Long Press Data Type" selected as "1byte value [0…255]"    |                  |                   |          |  |  |  |
| 2  | Button 1– value[0255]                                                    | Send             | 1 byte DPT 5.001  | CWT      |  |  |  |
|    | Enabled when "Long Press Data Type" selected as "Percent value [%0…%100] |                  |                   |          |  |  |  |
|    | Button 1 - long - value[-32768…32767]                                    | Send             | 2 byte DPT 8.001  | CWT      |  |  |  |
|    | Enabled when "Long Press Data Type" selected as                          | s "2 byte value  | e [-3276832767]"  | -        |  |  |  |
|    | Button 1- long - value[065535]                                           | Send             | 2 byte DPT 7.001  | CWT      |  |  |  |
|    | Enabled when "Long Press Data Type" selected as "2 byte value [0…65535]" |                  |                   |          |  |  |  |

Ε

| EAE KNX Rosa Thermostat |                                                                              |                 | Rosa Thermostat PM R1. |       |  |
|-------------------------|------------------------------------------------------------------------------|-----------------|------------------------|-------|--|
| No                      | Object Name                                                                  | Function        | Data type              | Flags |  |
|                         | Button 1- long - value(4-byte float)                                         | Send            | 4 byte DPT 14.068      | CWT   |  |
|                         | Enabled when "Long Press Data Type" selected as                              | s "4 byte value | [floating point]       |       |  |
|                         | Button 1- long - value[04294967295]                                          | Send            | 4 byte DPT 12.001      | CWT   |  |
|                         | Enabled when "Long Press Data Type" selected as "4 byte value [04294967295]" |                 |                        |       |  |

Table 14

#### 4.2.2 Push Buttons

Number of rockers should be selected in "General" tabs in parameters and should be chosen as compatible with the device that will be configured. Push buttons are numbered from top to bottom - right to left, topmost right push button as push button 1, near it push button 2, and so on. Push buttons can be configured as 4 different operations and 1 function to disable push button (No Function). Operation selection can be configured from "Push Button N" (N: Push button number) tab, visible when "Rocker Operation" selected as "2 Push Buttons". Every function enables different parameters and communication objects that will be explained in the following chapters.

| Parameter            | Setting         | Description                       |  |  |
|----------------------|-----------------|-----------------------------------|--|--|
| Push Button Function | No Function     | Disables the push button          |  |  |
|                      | Switch          | Push buttons can be used to send  |  |  |
|                      |                 | on/offtelegrams.(Formore          |  |  |
|                      |                 | information Chapter 4.2.2.1)      |  |  |
|                      | Switch and Dim  | Push buttons can send on/off and  |  |  |
|                      |                 | dimming telegrams. (For more      |  |  |
|                      |                 | information Chapter 4.2.2.2)      |  |  |
|                      | Shutter         | Push button can control shutter,  |  |  |
|                      |                 | venetian blind, blind, roller and |  |  |
|                      |                 | awning. (For more information     |  |  |
|                      |                 | Chapter 4.2.2.3)                  |  |  |
|                      | Value Operation | Push button can send predefined   |  |  |
|                      |                 | values from different data types. |  |  |
|                      |                 | (Refer Section 4.2.2.4)           |  |  |
| Table 40             |                 |                                   |  |  |

Table 15

Push buttons also have status LEDs which can be configured to indicate state of the operation that is configured.

#### Product Manual Rosa Thermostat EAE KNX Rosa Thermostat 4.2.2.1 Switch

| 2.2.2 Thermostat > Push | n Button 1           |                   |   |
|-------------------------|----------------------|-------------------|---|
| General                 | Push Button Function | Switch            | • |
| Rocker 1                | Command On Press     | Toggle            | • |
| Duch Putton 1           | Command On Release   | No Command        | • |
| Push button 1           | Function Of LED      | Status Indication | * |
| Push Button 2           | Separate Comm Object | Enable O Disable  |   |

Selecting "Switch" as "Push Button Function" enables to send 1 bit On(1)/Off(0) telegrams to the group address that is linked to respective communication object. Pressing and releasing buttons can be assigned to different commands (On, Off, Toggle and No Command). Status LEDs can be configured to notify the current status of operation directly with buttons or using communication objects for confirmation to show current status.

## 4.2.2.1.1 Parameters

| Parameter                           | Setting                    | Description                                   |
|-------------------------------------|----------------------------|-----------------------------------------------|
| Command on Press                    | On/Off/Toggle/Nocommand    | Selects button function when button pressed.  |
| Command on Release                  | On/Off/Toggle/Nocommand    | Selects button function when button           |
|                                     |                            | released.                                     |
| Function of LED LED permanently Off |                            | LED always Off                                |
|                                     | LED permanently On         | LED always On                                 |
|                                     | Status Indication          | Last transmitted command "on" -> LED on       |
|                                     |                            | Last transmitted command "off" -> LED off     |
|                                     |                            | If "Separate Comm Object" enabled,            |
|                                     |                            | status LEDs will wait for confirmation        |
|                                     |                            | before changing status.                       |
|                                     | Inverted Status Indication | Last transmitted command "on" -> LED off      |
|                                     |                            | Last transmitted command "off" -> LED on      |
|                                     |                            | If "Separate Comm Object" enabled,            |
|                                     |                            | status LEDs will wait for confirmation        |
|                                     |                            | before changing status.                       |
|                                     | Operation Indication       | Status LED of the pressed push button will be |
|                                     |                            | on for the time period selected at "Light     |
|                                     |                            | Duration of LED" parameter at "General" tab.  |
|                                     |                            | Last transmitted command value has no         |
|                                     |                            | effect to the status led operation.           |
| Separate Comm Object                | Enable/ <b>Disable</b>     | Only visible when "Function of LED"           |
|                                     |                            | selected as "Status Indication" or "Inverted  |
|                                     |                            | Status Indication". This communication        |
|                                     |                            | objects is the input of confirmation for      |
|                                     |                            | status LEDs. If selected "Enable"             |
|                                     |                            | respective communication object should        |
|                                     |                            | be linked to an appropriate group address.    |

Table 16

#### Product Manual Rosa Thermostat **EAE KNX Rosa Thermostat** 4.2.2.1.2 Communication Objects

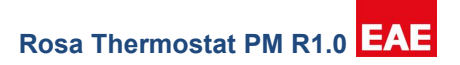

| No                                                                                                 | Object Name            | Function              | Data Type             | Flags     |  |
|----------------------------------------------------------------------------------------------------|------------------------|-----------------------|-----------------------|-----------|--|
| 1                                                                                                  | Button 1               | switch                | 1 bit                 | CWT       |  |
|                                                                                                    |                        |                       | DPT 1.001             |           |  |
| On/Off telegrams w                                                                                 | ill be send to group a | ddress that is linked | to this communication | n object. |  |
| 3                                                                                                  | Button 1               | Status Comm.Obj.      | 1 bit                 | CWT       |  |
|                                                                                                    |                        |                       | DPT 1.002             |           |  |
| Confirmation for On/Off switch telegrams will be received from this communication object. If these |                        |                       |                       |           |  |
| communications object visible, it must link to an appropriate group address. Otherwise status      |                        |                       |                       |           |  |
| LEDs will not function correctly. If status confirmation not to be used the communication object   |                        |                       |                       |           |  |
| should be disabled by "Separate Comm Object" parameter.                                            |                        |                       |                       |           |  |
|                                                                                                    |                        |                       |                       |           |  |

Table 17

# 4.2.2.2 Switch and Dim

| .2.255 Thermostat > Push | Button 1             |                        |   |
|--------------------------|----------------------|------------------------|---|
| General                  | Push Button Function | Switch And Dim         | • |
| Rocker 1                 | Dim Operation        | Darker(ShortPress Off) | • |
| Push Button 1            | Long Press Time      | 500ms                  | • |
| Push button 1            | Dimming Type         | Start Stop Step Wise   |   |
| Push Button 2            | Step Value           | 12.5%                  | • |
| Rocker 2                 | Step Send Interval   | 1s                     | • |
| Temperature Sensor       | Function Of LED      | Status Indication      | • |
| Thermostat Parameters    | Separate Comm Object | O Enable O Disable     |   |

#### Figure 9

When push button function selected as "Switch and Dim" push button can be configured in three different ways to control brightness value.

|                             | Short Press     | Long press       |  |
|-----------------------------|-----------------|------------------|--|
| Darker(Short Press Off)     | Off (%0)        | Decrease, (%XX)  |  |
| Brighter(Short Press On)    | On(%100)        | Increase,(%XX)   |  |
| Darker/Brighter(Short Press | Toggle between  | Decrease, (%XX)/ |  |
| Toggle)                     | Darker/Brighter | Increase,(%XX)   |  |
| Table 18                    |                 |                  |  |

%XX values can have different values relative to the "Dimming Type" parameter. "Dimming Type" parameter allows two different types of dimming functionality "Start Stop" and "Step Wise".

# Dimming - Start Stop Type

When push button pressed (and not released) and pressed duration exceeds "Long Press Duration" time "Increase, %100" (When button in Brighter mode) or "Decrease, %100" (When button in Darker mode) dimming level will be send using respective communication object. When button released "Increase, Break" or "Decrease, Break" value will be sent.

# Dimming - Step Wise Type

When push button pressed (and not released) and pressed duration exceeds "Long Press Duration" time, a step value level configured in "Step Value" parameter will be send using respective communication object. If button mode is "Darker", "Decrease, % [Step Value]", else button mode is "Brighter", "Increase, % [Step Value]" values will be send. Until button is released same step value will be send periodically with a time interval defined in "Step Send Interval".

| Parameter          | Setting                                   | Description                                |
|--------------------|-------------------------------------------|--------------------------------------------|
| Dim Operation      | Darker(Short Press Off)                   | Select push button dim operation.          |
|                    | Brighter(Short Press On)                  | (For more information Chapter              |
|                    | Darker/Brighter (Short Press              | 4.2.2.2)                                   |
|                    | Toggle)                                   |                                            |
| Long Press Time    | 300ms/400ms/500ms/600ms/800ms/            | Time interval to switch from               |
|                    | <b>1s</b> /1.2s/1.5s/2s/3s/4s/5s/6s/7s    | "switch/toggle mode" to "dimming mode".    |
|                    | / 8s / 9s / 10s                           |                                            |
| Dimming Type       | Start Stop / Step Wise                    | Select dimming type. (For more             |
|                    |                                           | information Chapter 4.2.2.2)               |
| Step Value         | %100 / %50 / %25 / <b>%12.5</b> / %6.25 / | Visible when dimming type is Step Wise.    |
|                    | %3.13 / % 1.56                            | Selects the dimming resolution that will   |
|                    |                                           | be sending at every "Step Send             |
|                    |                                           | Interval".                                 |
| Step Send Interval | 300ms/400ms/500ms/600ms/800ms/            | Visible when dimming type is Step Wise.    |
|                    | <b>1s</b> /1.2s/1.5s/2s/3s/4s/5s/6s/7s    | Selects the time interval to send          |
|                    | / 8s / 9s / 10s                           | dimming increase/decrease values           |
| Function of LED    | LED Permanently Off                       | LED always off                             |
|                    | LED Permanently On                        | LED always on                              |
|                    | Status Indication                         | Last transmitted command "on" -> LED on    |
|                    |                                           | Last transmitted command "off" -> LED      |
|                    |                                           | off If "Separate Comm Object" enabled,     |
|                    |                                           | status LEDs will wait for confirmation     |
|                    |                                           | before changing status.                    |
|                    | Inverted Status Indication                | Last transmitted command "on" -> LED       |
|                    |                                           | off Last transmitted command "off" ->      |
|                    |                                           | LED on If "Separate Comm Object"           |
|                    |                                           | enabled, status LEDs will wait for         |
|                    |                                           | confirmation before changing status.       |
|                    | Operation Indication                      | Status LED of the pressed push button      |
|                    |                                           | will be on for the time period selected at |
|                    |                                           | "Light Duration of LED" parameter at       |
|                    |                                           | "General" tab.                             |
| Separate Comm      | Enable / <b>Disable</b>                   | Only visible when "Function of             |
| Object             |                                           | LED" selected as "Status                   |
|                    |                                           | Indication" or "Inverted Status            |
|                    |                                           | Indication". This communication            |
|                    |                                           | objects is the input of confirmation       |
|                    |                                           | for status LEDs. If selected               |
|                    |                                           | "Enable" respective communication          |
|                    |                                           | object should be linked to an              |
|                    |                                           | appropriate droup address                  |

#### 4.2.2.2.1 Parameters

#### Product Manual Rosa Thermostat EAE KNX Rosa Thermostat 4.2.2.2.2 Communication Objects

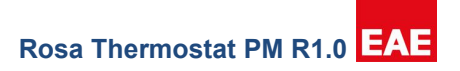

| No                                                                                                 | Object Name            | Function                | Data type             | Flags     |
|----------------------------------------------------------------------------------------------------|------------------------|-------------------------|-----------------------|-----------|
| 1                                                                                                  | Button 1 –             | On/Off                  | 1 bit                 | CWT       |
|                                                                                                    | switch                 |                         | DPT 1.001             |           |
| On/Off telegrams with                                                                              | ill be send to group a | ddress that is linked   | to this communication | n object. |
| 2                                                                                                  | Button 1 –             | Dim                     | 4 bit                 | CWT       |
|                                                                                                    | dimming                |                         | DPT 3.007             |           |
| Dimming values will                                                                                | l be send to group ad  | dress that is linked to | o this communication  | object.   |
| 3                                                                                                  | Button 1-Status        | On/Off                  | 1 bit                 | CWT       |
|                                                                                                    | Comm.Obj.              |                         | DPT 1.002             |           |
| Confirmation for On/Off switch telegrams will be received from this communication object. If these |                        |                         |                       |           |
| communications object visible, it must link to an appropriate group address. Otherwise status      |                        |                         |                       |           |
| LEDs will not function correctly. If status confirmation not to be used the communication object   |                        |                         |                       |           |
| should be disabled by "Separate Comm Object" parameter.                                            |                        |                         |                       |           |

#### Table 20

## 4.2.2.3 Shutter

| 2.255 Thermostat > Pu                                        | ush Button 1         |                               |                    |
|--------------------------------------------------------------|----------------------|-------------------------------|--------------------|
| General                                                      | Push Button Function | Shutter                       | •                  |
| Rocker 1                                                     | Button Function      | Up                            | •                  |
| Duch Putton 1                                                | Control Type         | O Shutter/Venetian blind O Bl | lind/Roller/Awning |
| Push button 1                                                | Function Of LED      | Status Indication             | •                  |
| Push Button 2                                                | Long Press Duration  | 300ms                         | •                  |
| Rocker 2 Long Press> Up/Down, Short Press> Stop/Lamella Adj. |                      | ress> Stop/Lamella Adj.       |                    |

# Figure 10

Selecting "Shutter" for "Push Button Function" enables shutter operation for push buttons. Shutter functions can be configured to control two different shutter operations "Shutter/Venetian Blind" function or "Blind/Roller/Awning" function. In both functions push button can be configured as 3 different button function; Up, Down and Toggle. When push button selected as up or down, that button can only move the blind and lamella to the configured direction. For example, if configured as up button, push button can be used to move the blind up and adjust the lamella down. If push button configured as toggle button, single button can be used to move the blind up – down and adjust lamella up – down.

When "Controller Type" configured as "Shutter/Venetian Blind", lamella operations of blind control will be enabled as "short press" function of the push button. Also, "Button Function" parameter enables the use of push button 3 different ways;

*Up:* "Long Press" moves the blind upwards; "Short Press" operates two different ways, short pressed while the blind is moving, stops the blind, short pressed while the blind is not moving adjust the lamella position down.

**Down:** "Long Press" moves the blind downwards; "Short Press" operates two different ways, short pressed while the blind is moving, stops the blind, short pressed while the blind is not moving adjust the lamella position up.

**Toggle:** "Long Press" moves the blind upwards or downwards toggling the last "Long Press" action. For example, if last state was up, when push button long pressed, it will send "Down" telegram. Every time push button long pressed it will toggle its last state. If push button short pressed while the blind is moving upward or downward "Short Press" will stop the blind, if the blind is not moving "Short Press" will adjust the lamella. Lamella adjustment will operate respective to the last state, for example if the last "Long Press" action was up, then lamella will be adjusted down when push button short pressed and if the last "Long Press" action was down, then lamella will be adjusted up when push button short pressed.

# Blind/Roller/Awning Function

When "Controller Type" configured as "Blind/Roller/Awning Function" lamella operations of blind control will be disabled and "short press" will only stop the movement of the blind. "Button Function" parameter enables the use of push button 3 different ways;

*Up:* "Long Press" moves the blind upwards; "Short Press" stops the blind.

**Down:** "Long Press" moves the blind downwards; "Short Press" stops the blind.

**Toggle:** "Long Press" action moves the blind upwards or downwards toggling the last "Long Press" action. For example, if last state was up, when push button long pressed it will send "Down" telegram.

Every time push button long pressed it will toggle its last state. "Short Press" stops the blind whether it's moving upwards or downwards

| Parameter            | Setting                     | Description                          |
|----------------------|-----------------------------|--------------------------------------|
| Push Button Function | <b>Up</b> / Down / Toggle   | Chapter 4.2.2.3                      |
| Control Type         | Shutter/Venetian Blind      | Selects control type of blinds.      |
|                      | Blind/Roller/Awning         | Shutter/Venetian Blind function      |
|                      |                             | includes "Lamella Control" and       |
|                      |                             | Blind/Roller/Awningfunctiondoes      |
|                      |                             | not include "Lamella Control".       |
| Function of LED      | LED Permanently Off         | LED always off                       |
|                      | LED Permanently On          | LED always on                        |
|                      | Status Indication           | Visualize blind's state using status |
|                      |                             | LEDs of up and down buttons.*[6]     |
|                      | Operation Indication        | Status LED of the pressed            |
|                      |                             | rocker button will be on for the     |
|                      |                             | time period selected at "Light       |
|                      |                             | Duration of LED" parameter at        |
|                      |                             | "General" tab.                       |
| Long Press Duration  | 300ms/ 400ms/ 500ms/ 600ms/ | Time interval to switch from short   |
|                      | 800ms/1s/1.2s/1.5s/2s/3s/   | press to long press                  |
|                      | 4s/5s/6s/7s/8s/9s/10s       |                                      |

Table 21

## 4.2.2.3.2 Communication Objects

\*[6] LED Function – Status Indication

Status indication operates the same way for "Shutter/Venetian Blind" and "Blind/Roller/Awning". LEDs status respective to blind's state and "Button Function" configuration given below;

|                           | Up Mode | Down Mode | Toggle Mode |  |
|---------------------------|---------|-----------|-------------|--|
| Moving upward             | Blink   | Off       | Blink       |  |
| Moving downward           | Off     | Blink     | Blink       |  |
| At top position           | Off     | Off       | Off         |  |
| At bottom position        | Off     | Off       | Off         |  |
| Stop between top - bottom | Off     | Off       | Off         |  |
|                           |         |           |             |  |

Table 22

When "Function of Led" selected as "Status Indication", "Top Position" and "Bottom Position" communication objects given below must be linked to the appropriate group addresses for the LEDs to function correctly.
#### Product Manual Rosa Thermostat EAE KNX Rosa Thermostat 4.2.2.4 Value Operation

| Rosa Thermostat PW R1.0 | Rosa | Thermostat PM R1.0 | EAE |
|-------------------------|------|--------------------|-----|
|-------------------------|------|--------------------|-----|

| TTx Thermostat > B | utton 1            |                     |   |
|--------------------|--------------------|---------------------|---|
| General            | Button Function    | Value Operation     | • |
| Rocker 1           | Function Of LED    | LED Permanently Off | • |
| Button 1           | Data Type          | 1-bit value         | • |
|                    | Value              | ◎ 0 ○ 1             |   |
| Button 2           | Long Press Request | Ves O No            |   |
| Rocker 2           |                    |                     |   |
| Temperature Sensor |                    |                     |   |

### Figure 11

Push button can be configured to send predefined values from different data types. Additionally, a long press request can be enabled to be used as a secondary value operation.

### 4.2.2.4.1 Parameters

| Parameter   | Setting                        | Description                                                                                                    |  |
|-------------|--------------------------------|----------------------------------------------------------------------------------------------------|--|
|             | LED Permanently Off            | LED always off                                                                                                    |  |
| Function of | LED Permanently On             | LED always on                                                                                                    |  |
| Led         | Operation Indication           | Status LED of the pressed rocker button will be on for<br>the time period selected at "Light Duration of LED"<br>parameter at "General" tab. |  |
|             | No Reaction                    |                                                                                                    |  |
| Data Type   | 1-bit value                    |                                                                                                    |  |
|             | 1-byte value [0255]            |                                                                                                    |  |
|             | 1-byte percent value [0%…100%] | Select data type.                                                                                                    |  |
|             | 2-byte value [-32768…32767]    |                                                                                                    |  |
|             | 2-byte value [0…65535]         |                                                                                                    |  |
|             | 4-byte value [float value]     |                                                                                                    |  |
|             | 4-byte value [0…4294967295]    |                                                                                                    |  |
| Value       | 0/1                            | Visible when "Data Type" selected as "1-bit value".                                                                                          |  |
| Value       | <b>0</b> 255                   | Visible when "Data Type" selected as "1-byte value                                                                                           |  |

Rosa Thermostat PM R1.0 EAE

| Parameter              | Setting                         | Description                                                                           |  |  |
|------------------------|---------------------------------|---------------------------------------------------------------------------------------|--|--|
|                        |                                 | [0255]".                                                                              |  |  |
| Value                  | 0 <b>80</b> 100                 | Visible when "Data Type" selected as "1-byte percent value [0%…100%]".                |  |  |
| Value                  | -32768 <b>0</b> 32767           | Visible when "Data Type" selected as "2-byte value [-<br>32768…32767]".               |  |  |
| Value                  | <b>0</b> 65535                  | Visible when "Data Type" selected as "2-byte value<br>[0…65535]".                     |  |  |
| Integer Part           | -128 <b>0</b> 127               | Visible when "Data Type" selected as "4-byte value<br>[float value]".                 |  |  |
| Fractional Part        | <b>0</b> 99                     | Visible when "Data Type" selected as "4-byte value<br>[float value]".                 |  |  |
| Value                  | <b>0</b> 4294967295             | Visible when "Data Type" selected as "4-byte value [0…4294967295]".                   |  |  |
| Long Press<br>Request  | No / Yes                        | Enable/Disable long press duration                                                    |  |  |
| Long Press<br>Duration | <b>1s</b> / 1.5s / 2s / 3s / 5s | Select time period for long press operation.                                          |  |  |
|                        | No Reaction                     |                                                                                       |  |  |
|                        | 1-bit value                     |                                                                                       |  |  |
|                        | 1-byte value [0255]             |                                                                                       |  |  |
| Long Press             | 1-byte percent value [0%100%]   | Salaat data tura                                                                      |  |  |
| Data Type              | 2-byte value [-32768…32767]     |                                                                                       |  |  |
|                        | 2-byte value [0…65535]          |                                                                                       |  |  |
|                        | 4-byte value [float value]      |                                                                                       |  |  |
|                        | 4-byte value [04294967295]      |                                                                                       |  |  |
| Value                  | 0/1                             | Visible when "Long Press Data Type" selected as "1-bit value".                        |  |  |
| Value                  | <b>0</b> 255                    | Visible when "Long Press Data Type" selected as "1-<br>byte value [0255]".            |  |  |
| Value                  | 0 <b>80</b> 100                 | Visible when "Long Press Data Type" selected as "1-<br>byte percent value [0%…100%]". |  |  |

Rosa Thermostat PM R1.0 EAE

| Parameter       | Setting               | Description                                                                        |
|-----------------|-----------------------|------------------------------------------------------------------------------------|
| Value           | -32768 <b>0</b> 32767 | Visible when "Long Press Data Type" selected as "2-<br>byte value [-32768…32767]". |
| Value           | 065535                | Visible when "Long Press Data Type" selected as "2-<br>byte value [0…65535]".      |
| Integer Part    | -128 <b>0</b> 127     | Visible when "Long Press Data Type" selected as "4-<br>byte value [float value]".  |
| Fractional Part | 099                   | Visible when "Long Press Data Type" selected as "4-<br>byte value [float value]".  |
| Value           | <b>0</b> 4294967295   | Visible when "Long Press Data Type" selected as "4-<br>byte value [0…4294967295]". |

Table 23

## 4.3 Temperature Sensor

Temperature sensor and temperature status parameters should be configured from "Temperature Sensor" tab.

### -.-.- TTx Thermostat > Temperature Sensor

| General                    | Temperature Unit            | Ocelcius (°C) Fahrenheit (°F) |         |
|----------------------------|-----------------------------|-------------------------------|---------|
| Rocker 1                   | Internal Sensor Offset      | 0                             | ‡ x0.1k |
| Button 1                   | Send Temperature            | Cyclic O Cyclic and Change    |         |
| Button 2                   | Cyclic Sending Interval     | 30                            | *<br>*  |
| Rocker 2                   | Minimum Change              | 1                             | ‡ x0.1k |
| Temperature Sensor         | TEMPERATURE REFERENCE       |                               |         |
| Thermostat Parameters      | Temperature Measurement     | Internal Sensor               | •       |
| Heating Control            | SPOT TEMPERATURE PROTECTION |                               |         |
| Additional Heating Control | apar temperature benoor     |                               |         |

Figure 12

### Product Manual Rosa Thermostat EAE KNX Rosa Thermostat 4.3.1 Parameters

| Parameter                             | Function                               | Description                                                                                                    |
|---------------------------------------|----------------------------------------|----------------------------------------------------------------------------------------------------|
| Temperature Unit                      | <b>Celsius(°C)</b> /<br>Fahrenheit(°F) | Select temperature unit. After selection all temperature related parameters and communication objects should be enter as selected unit.                                                                                                    |
| Internal Sensor Offset                | -128 <b>0</b> 127 (x0.1K)              | Offset value entered here will be added to measured<br>temperature. It can be used to compensate for<br>temperature difference caused by thermostat<br>placement. Entered value will be multiplied with 0.1                                                                                                    |
| Send Temperature                      | <b>Cyclic</b> / Cyclic and<br>Change   | Selects whether temperature will be sent periodically or<br>periodically and in case of a change in temperature.<br>Minimum change value defined in "Minimum<br>Difference" parameter.                                                                                                    |
| Cyclic Sending Interval               | 10… <b>30</b> …65535 s                 | Cyclic time period to send temperature from "Current<br>Temperature" communication object.                                                                                                    |
| Minimum Change                        | <b>1</b> 255 (0.1K)                    | Only visible if "Send Temperature" selected as "Cyclic<br>and Change". Selects minimum change in temperature<br>that will trigger transmission of temperature.                                                                                                    |
|                                       | Internal Sensor                        | Temperature info can be taken from internal, external                                                                                                    |
| Temperature<br>Measurement            | External Sensor                        | —KNX temp sensor or weighted average of both sensors.<br>If External or Weighted is selected, "External                                                                                                    |
|                                       | Weighted Average                       | <i>Temperature Sensor</i> " group object will be appeared.                                                                                                    |
|                                       | Celsius                                | External sensor temp unit can be set as desired. If the                                                                                                    |
| External Sensor Temp.<br>Unit         | Fahrenheit                             | "Same" is selected, the temp unit will be the same as                                                                                                    |
|                                       | Same                                   | well as Main Temperature Unit.                                                                                                    |
| External Sensor<br>Monitoring Timeout | 15 <b>30</b> 65535 s                   | If "External Temperature Sensor" object value has not<br>been updated at the end of the monitoring timeout, the<br>temperature reading will fallback to Internal Sensor.                                                                                                    |
| External Sensor Weight                | 1 <b>50</b> 99 %                       | This parameter appears when the Temperature<br>Measurement is selected as "Weighted Average". In<br>this case, External Temperature value weightness can<br>be selected.<br>For e.g. Weight is 20%, Internal Sensor is 24°C and<br>External Sensor is 26°C. The result will be =<br>(24x0.8)+(26x0.2) = <b>24.4°C</b> |
| Temperature Shown on                  | Internal Sensor                        | This parameter allows to show current temperature                                                                                                    |

| Parameter                                   | Function                   | Description                                                                                                    |  |
|---------------------------------------------|----------------------------|----------------------------------------------------------------------------------------------------|--|
| LCD                                         | External Sensor            | from Internal or External Sensor on LCD Screen                                                                                                    |  |
| Temperature Shown on                        | Internal Sensor            | This parameter allows to show current temperature<br>from Internal or External Sensor via KNX object                                                                                                    |  |
| KNX                                         | External Sensor            | "Current Temperature.                                                                                                    |  |
| Spot Temperature<br>Sensor                  | changed / <b>unchanged</b> | This parameters allows the limit the room temperature via using an external KNX Temperature sensor. It is using for heat / cool protection. When the heat or cool limit temperature is reached, the thermostat controller output will be set to zero. When this parameter is activated, a <i>"Spot Temperature Sensor"</i> object will be appeared. |  |
|                                             | Celsius                    | Spot sensor temp unit can be set as desired. If the                                                                                                    |  |
| Sensor Temp. Unit                           | Fahrenheit                 | "Same" is selected, the temp unit will be the same as well as Main Temperature Unit.                                                                                                    |  |
|                                             | Same                       |                                                                                                    |  |
| Heat Limit Temperature                      | 0 <b>28</b> 255 К          | Heat Protection Value of Spot Temperature Sensor                                                                                                    |  |
| Cool Limit Temperature                      | 0 <b>18</b> 255 K          | Cool Protection Value of Spot Temperature Sensor                                                                                                    |  |
| Limit Protection<br>Deactivation Hysteresis | 1 <b>20</b> 255 x0.1K      | This parameter determines the heat/cool limit<br>deactivation hysteresis levels.It prevents switching<br>between protection and regular mode due to small<br>temperature changes.                                                                                                    |  |
| Limit Protection<br>Activation Delay        | <b>0</b> 65535 s           | This parameter determines the switching delay to<br>protection mode when the limit reached. It prevents<br>switching between protection and regular mode due to<br>limit temperature reaching for a short time.                                                                                                    |  |
| Monitoring Timeout                          | 15 <b>60</b> 65535 s       | If "SpotTemperature Sensor" object value has not been<br>updated at the end of the monitoring timeout, the<br>temperature reading will fallback to Internal Sensor.                                                                                                    |  |

### Product Manual Rosa Thermostat EAE KNX Rosa Thermostat 4.3.2 Communication Objects

## Rosa Thermostat PM R1.0 EAE

| No                     | Object name                                                                                                    | Function                                       | Data Type                                 | Flags              |  |
|------------------------|----------------------------------------------------------------------------------------------------|------------------------------------------------|-------------------------------------------|--------------------|--|
|                        | Current Temperature (°C)                                                                                                    | Tomporaturo                                    | 2 byte                                    | CRT                |  |
| 55                     |                                                                                                    | remperature                                    | DPT 9.001                                 |                    |  |
| 55                     | Current Temperature (°E)                                                                                                    | Tomporaturo                                    | 2 byte                                    | CRT                |  |
|                        |                                                                                                    | remperature                                    | DPT 9.027                                 |                    |  |
| Com<br>teleg<br>cyclic | munication objects DPT should be decided according<br>rams will be sent when a temperature change define<br>c time period overflows. | g to the selected tem<br>d at "Minimum Differo | perature unit. Temp<br>ence" parameter oc | erature<br>curs or |  |
|                        | External Temperature Sensor (°C)                                                                                                    | Temperature                                    | 2 byte                                    | CW/                |  |
| 71                     |                                                                                                    | remperature                                    | DPT 9.001                                 |                    |  |
|                        | External Temperature Sensor (°E)                                                                                                    | Temperature                                    | 2 byte                                    | CW/                |  |
|                        |                                                                                                    | remperature                                    | DPT 9.027                                 |                    |  |
| Exter                  | nal temperature sensor writing objects.                                                                                              |                                                | 1                                         |                    |  |
|                        | Spot Temperature Sensor (°C)                                                                                                    | Temperature                                    | 2 byte                                    | CW/                |  |
| 72                     |                                                                                                    | remperature                                    | DPT 9.001                                 | 011                |  |
| 12                     | Spot Tomporature Sopoor (°C)                                                                                                    | Tomporatura                                    | 2 byte                                    |                    |  |
|                        |                                                                                                    |                                                | DPT 9.027                                 | CVV                |  |
| Spot                   | temperature sensor writing objects.                                                                                                  | 1                                              |                                           |                    |  |

### Product Manual Rosa Thermostat EAE KNX Rosa Thermostat 4.4 Thermostat

#### -.-.- TTx Thermostat > Thermostat Parameters

| General            | Control Mode                         | Heat                                    | • |
|--------------------|--------------------------------------|-----------------------------------------|---|
| Rocker 1           | OPERATING MODE (Comfort, Night, Away | /, Protection)                          |   |
| Button 1           | Operating Modes                      | Comfort, Night, Away, Protection        | • |
| Button 2           | DPT Operating Mode Object            | 1 Byte [DPT_HVAC_Mode]      Bit Objects |   |
| Rocker 2           | DPT Operating Mode Status Object     | 1 Byte [DPT_HVAC_Mode]      Bit Objects |   |
| Temperature Sensor |                                      |                                         |   |

#### Figure 13

Parameters related to thermostat control should be configured in this tab. Whether thermostat will be used for heating, cooling or both and heating, cooling or both with additional stage should be selected here. When any control is activated a new tab will be open under "Thermostat Parameters" tab. Controller operation should be configured in respective tabs for heating, cooling and if enabled fan control. When control mode selected as "Heat/Cool", configuration parameters for switchover (transition from heating to cooling or vice versa) conditions should be entered here.

### 4.4.1 Parameters

| Parameter                              | Setting                                                                                                    | Description                                                                                                    |  |  |
|----------------------------------------|----------------------------------------------------------------------------------------------------|----------------------------------------------------------------------------------------------------|--|--|
| Control Mode                           | Heat<br>Cool<br>Heat/Cool<br>Heat with Additional Stage<br>Cool with Additional Stage<br>Heat/Cool with Heat Additional Stage<br>Heat/Cool with Cool Additional Stage<br>Heat/Cool with Heat/Cool Additional<br>Stage | This parameter allows to choose the<br>control mode of thermostat which is<br>used for heating only, cooling only or<br>both and heating, cooling or both with<br>additional stages.     |  |  |
| Control Objects of Main<br>Stage       | Seperate / Joint                                                                                                    | Only visible when "Control Mode" is<br>"Heat/Cool" or" Heat/Cool w/Additional<br>Stage". This parameters allows to<br>choose the control objects of Main<br>Stage are merged or not.     |  |  |
| Control Objects of<br>Additional Stage | Seperate / Joint                                                                                                    | Only visible when "Control Mode" is<br>"Heat/Cool with Heat/Cool Additional<br>Stage". This parameters allows to<br>choose the control objects of Additional<br>Stage are merged or not. |  |  |
| Control Mode (Heat, Cool, Heat/Cool)   |                                                                                                    |                                                                                                    |  |  |

Rosa Thermostat PM R1.0 EAE

| Parameter                                                                                       | Setting                                                                  | Description                                                                                                    |
|-------------------------------------------------------------------------------------------------|--------------------------------------------------------------------------|----------------------------------------------------------------------------------------------------|
| Switchover Method                                                                               | <b>Automatic</b><br>Manual (via Object)<br>Manual (Local and via Object) | Selects whether control mode<br>switchover will be controlled by<br>thermostat or controlled manually using<br>related communication object or local<br>button.                                                                                                    |
| Heat/Cool Switchover<br>Hysteresis (+/-)                                                        | 5 <b>15</b> 255 x0.1K                                                    | This parameter allows to set<br>Temperature difference between<br>ambient temperature and setpoint<br>temperature to change Control mode.<br>When the difference value is reached,<br>the control mode will be changed<br>automatically ( if control mode<br>switchover is automatic ) or Heating or<br>Cooling control will be shut down until<br>the Control Mode change manually. |
| DPT Switchover Object                                                                           | <b>1 Bit [DPT_Heat/Cool]</b><br>1 Byte [DPT_HVAC_Control_Mode]           | Selects the control mode switchover communication object type.                                                                                                    |
| Switchover Cyclic<br>Sending Interval                                                           | 1 <b>5</b> 255 min                                                       | Selects cyclic time period (in minutes)<br>to transmit control mode switchover<br>object.                                                                                                    |
| Operating Mode (Comfort,                                                                        | Night, Away, Protect)                                                    |                                                                                                    |
| Operating Modes Comfort, Protection Comfort, Night, Protection Comfort, Night, Away, Protection |                                                                          | This parameter allows to select<br>Operating Modes.                                                                                                    |
| DPT Operating Mode<br>Object                                                                    | 1 Byte [DPT_HVAC_Mode]<br>Bit Objects                                    | Selects the data type for operating mode switchover communication objects type.                                                                                                    |
| DPT Operating Mode<br>Status Object                                                             | 1 Byte [DPT_HVAC_Mode]<br>Bit Objects                                    | Selects the data type for operating mode status communication objects type.                                                                                                    |

#### Product Manual Rosa Thermostat EAE KNX Rosa Thermostat 442 Communication Object

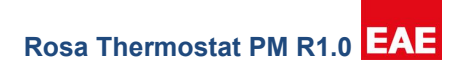

## 4.4.2 Communication Objects

| No | Object Name    | Function              | Data Type        | Flags |
|----|----------------|-----------------------|------------------|-------|
| 57 | Operating Mode | Select Operating Mode | 1 byte DPT 5.011 | CW    |
| 57 | Comfort mode   | Enable                | 1 bit DPT 1.003  | CW    |
| 58 | Night Mode     | Enable                | 1 bit DPT 1.003  | CW    |
| 59 | Away Mode      | Enable                | 1 bit DPT 1.003  | CW    |
| 60 | Protect Mode   | Enable                | 1 bit DPT 1.003  | CW    |

"Operating Mode" is visible when "Switchover Comm Object Type" is "1 byte". Values for enabling different operating modes;

0: Comfort Mode, 1: Night Mode, 2: Away Mode, 3: Protect Mode.

"Comfort Mode", "Night Mode", "Away Mode" and "Protect Mode" are visible when "Switchover Comm Object Type" is "Bit Objects". Sending "True (1)" to this communication objects enables respective operating mode.

| 00 | Switchover | Control Mode                                  | 1 bit DPT 1.100   | CRWT |
|----|------------|-----------------------------------------------|-------------------|------|
|    | Switchover | Control Mode Status                           | 1 bit DPT 1.100   | CRT  |
| 03 | Switchover | Control Mode                                  | 1 byte DPT 20.105 | CRWT |
|    | Switchover | Control Mode Status                           | 1 byte DPT 20.105 | CRT  |
| 64 | Switchover | Status Control Mode<br>(0=Cooling, 1=Heating) | 1 bit DPT 1.100   | CRT  |

When "Switchover Type" is "Automatic" acts as a status communication object and sends current control mode telegram from this communication object.

When "Switchover Type" is "Manual (via Object)" acts as a control communication object and current control mode can be changed using this communication object.

| 74 | Status Operating Mode | Operating Mode Status | 1 byte DPT 5.010 | CRT |
|----|-----------------------|-----------------------|------------------|-----|
| 74 | Status Comfort        | Enabled               | 1 bit DPT 1.002  | CRT |
| 75 | Status Night          | Enabled               | 1 bit DPT 1.002  | CRT |
| 76 | Status Away           | Enabled               | 1 bit DPT 1.002  | CRT |
| 77 | Status Protect        | Enabled               | 1 bit DPT 1.002  | CRT |

"Status Operating Mode" is visible when "Status Comm Object Type" is "1 byte". Values for different operating modes;

0: Comfort Mode, 1: Night Mode, 2: Away Mode, 3: Protect Mode.

"Status Comfort", "Status Night", "Status Away" and "Status Protect" are visible when "Status Comm Object Type" is "4 bits". When "Status Comm Object Type" is "4 bits" and an operating mode switchover occurs a "False (0)" telegram will be send from previous operating modes communication object.

For example; while in Night mode and "Enable Away Mode" telegram received,

Status Night -> False then Status Away -> True

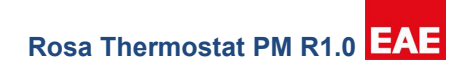

### 4.4.3Control Types

Thermostat uses 5 different control types; these are PI Continuous, PI-PWM, On/Off, Fan Coil and Split. This control types can be used for Additional Control as well. Operation of every control type will be explained in the following chapters.

|               | Control Type | Output Type      | Fan      |
|---------------|--------------|------------------|----------|
| PI Continuous | PI           | 1 byte (%0%100)  | Disabled |
| PI-PWM        | PI           | 1 bit (On - Off) | Disabled |
| On/Off        | On/Off       | 1 bit(On - Off)  | Disabled |
| Fan Coil      | PI           | 1 byte (%0%100)  | Enabled  |
| Split         | None         | None             | Enabled  |

Table 28

### 4.4.3.1 Main Stages

### 4.4.3.1.1 PI Continuous

Uses PI algorithm to calculate control signal and 1 byte (%0...%100) floating values as output, PI values should be selected compatible with the room that wants to be controlled. Default values are given for an average room and for different rooms PI values must be readjusted for better performance. As a general rule;

KP value: Changes the speed of the control and decreasing KP value increase the control speed. If given too low might cause overshoot, and given too large cause control to operate too slow.

KI value: More inactive the system smaller KI value should be.

Note finding optimum values for a specific room might require some trial and error. Using default values as a reference point and increase and decreasing these values according to the directions given above might increase controller performance.

### 4.4.3.1.2 PI PWM

Uses PI algorithm as controller to calculate control signal and 1 bit value as output, since PI algorithm outputs 1 byte floating value PWM method used to realize this output as 1 bit. PWM (Pulse with Modulation) requires a PWM cycle as period and uses control output to calculate duty cycle. For example, PWM cycle: 10 min, PI output: %20, Then an "on" telegram will be send at the beginning of 10 min cycle and "off" telegram at 10\*20/100=2min. Note that PI values and PWM cycle should be selected appropriate to room. As a general rule more inactive the system larger the PWM cycle should be.

### 4.4.3.1.3 On/Off

On/Off controller operate as a simple switch around the given setpoint using hysteresis values. Hysteresis values prevent the thermostat from oscillation and give larger margin to turning heat or cool on or off. When system is more active hysteresis values should be given larger and more inactive values can be given smaller.

### 4.4.3.1.4 Fan Coil

Fan coil uses the same control type and same output type as "PI Continuous", only difference fan coil enables "Fan Control" parameters and communication objects

#### Product Manual Rosa Thermostat EAE KNX Rosa Thermostat 4.4.3.1.5 Split Unit

Split controller does not control directly the split AC, so ambient temperature must be controlled by split AC's controller. Therefore, "Ambient Temperature" and "Setpoint Temperature" of split ACs communication objects should be linked to "Current Temperature" and "Current Setpoint" communication objects. Otherwise, split unit will be unaware of setpoint and ambient temperature and temperature control will not function correctly.

"Split Heat" and "Split Cool" communication objects are given to only to notify the split AC when there is a control mode change (heat - cool). Also, If both heating and cooling controller is configured as "Split Unit", "Split Heat/Cool" communication object can be merged in "Thermostat Parameters" tab via

### 4.4.3.2 Additional Stages

Additional stages can be combined with 5 different ways which are heating with additional heating, cooling with additional cooling, heat/cool with additional heating, heating/cooling with additional cooling and heating/cooling with additional heating/cooling.

Additional stages can be activated always with main controller stage or difference to setpoint.

### 4.4.3.2.1 PI Continuous Additional Stage

This control type is the same as PI-Continuous except activation process. The activation process will be explained.

### 4.4.3.2.2 PI PWM Additional Stage

This control type is the same as PI-PWM except activation process. The activation process will be explained.

#### 4.4.3.2.3 On/Off Additional Stage

This control type is the same as On/Off except activation process. The activation process will be explained.

### 4.4.3.2.4 Fan coil Additional Stage

This control type is the same as Fan Coil except activation process. The activation process will be explained.

### 4.4.3.2.5 Split Unit Additional Stage

This control type is the same as Split Unit except activation process. The activation process will be explained.

Rosa Thermostat PM R1.0 EAE

### 4.4.4 Heating Control Main Stages

Selection of the heating control type, parameters of the selected control type should be configured here. 5 Heating Control types are available which are PI Continuous, PI PWM, On/Off, FanCoil and Split Unit.

### 4.4.4.1 PI Continuous

| General               | Controller Type          | PI Continuous            |          | •      |
|-----------------------|--------------------------|--------------------------|----------|--------|
| Rocker 1              | Control Value            | Normal      Inverse      |          |        |
| Rocker 2              | Sending of Control Value | Cyclic O Cyclic and Chan | ge       |        |
|                       | Cyclic Sending Interval  | 5                        | ÷        | mi     |
| remperature sensor    | Minimum Change           | 4                        | 4        | *      |
| Thermostat Parameters | Maximum Control Signal   | 100                      |          | *<br>* |
| Heating Control       | Minimum Control Signal   | 5                        | 4        | *<br>* |
| Setpoints             | Spot Heat Protection     |                          |          |        |
|                       | Controller Algorithm     | O PID Alternative PI     |          |        |
| Local Control         | Proportional Band        | 30                       | ÷ x(     | 0.1°   |
|                       | Ti                       | 60                       | <b>*</b> | mi     |
|                       | Td                       | 0                        |          | mi     |

#### Figure 14

For more information how the PI parameters should be selected Chapter 4.4.3.1.1

#### Product Manual Rosa Thermostat EAE KNX Rosa Thermostat 4.4.4.1.1 Parameters

Rosa Thermostat PM R1.0 EAE

| Parameter                                       | Setting                    | Description                                                                                                    |  |
|-------------------------------------------------|----------------------------|----------------------------------------------------------------------------------------------------|--|
| Control Value                                   | Normal / Inverse           | Invert the output of the controller. For example, if normal output is %80, then inverted output is %20.                                                                                            |  |
| Sending of Control Value                        | Cyclic / Cyclic and Change | Control values will be sent cyclically only or cyclical and "Minimum Change" of heating control value is reached.                                                                                  |  |
| Cyclic Sending Interval                         | 1… <b>5</b> …255 min       | Time period to send heating control value<br>over "Heating Control Value"<br>communication object.                                                                                                 |  |
| Minimum Change                                  | 1 <b>4</b> 25 %            | This parameter appears when the "Sending<br>of Control Value" is selected as "Cyclic and<br>Change". It determines minimum control<br>output change for transmitting the heating<br>control value. |  |
| Maximum Control Signal                          | 0 <b>100 %</b>             | Maximum control signal value.                                                                                                    |  |
| Minimum Control Signal                          | <b>0</b> 100 %             | Minimum control signal value                                                                                                    |  |
| Spot Heat Protection checked / <b>unchecked</b> |                            | This parameter enables the Heat<br>Protection via using Spot Temperature<br>Sensor. Spot Temperature sensor must be<br>enabled in "Temperature Sensor" page to<br>show this parameter.             |  |
| Controller Algorithm                            | PID / Alternative PI       | Controller algorithm can be selected via using this parameter.                                                                                                    |  |
| Proportional Band                               | 1 <b>30</b> 255 x 0.1°C    | This parameter shown when the "Controller<br>Algorithm" is selected as "PID"                                                                                                    |  |
| Ti                                              | 0 <b>60</b> 255 min        | This parameter shown when the "Controller<br>Algorithm" is selected as "PID"                                                                                                    |  |
| Td <b>0</b> 255 min                             |                            | This parameter shown when the "Controller<br>Algorithm" is selected as "PID"                                                                                                    |  |
| Proportional Gain KP                            | 1 <b>66</b> 255            | This parameter shown when the "Controller<br>Algorithm" is selected as "Alternative PI".<br>Proportional gain of PI algorithm                                                                      |  |
| Integral Gain Ki                                | 1 <b>32</b> 255 /1000      | This parameter shown when the "Controller<br>Algorithm" is selected as "Alternative PI".<br>Integral gain of PI algorithm, given value<br>divided by 1000.                                         |  |

Rosa Thermostat PM R1.0 EAE

| Parameter                           | Setting               | Description                                                                                                    |
|-------------------------------------|-----------------------|----------------------------------------------------------------------------------------------------|
| Reverse Differential Action<br>Band | 5 <b>15</b> 255 x 0.1 | This parameter shown when the<br>"Controller Algorithm" is selected as<br>"Alternative PI". Reverse Differential Action<br>Band, given value multiplied by 0.1 |

#### Table 29

### 4.4.4.1.2 Communication Objects

| No                                                                     | Object Name        | Function | Data Type           | Flags |
|------------------------------------------------------------------------|--------------------|----------|---------------------|-------|
| 61                                                                     | Heat Control Value | Send     | 1 byte<br>DPT 5.001 | СТ    |
| Heating actuator will be controlled through this communication object. |                    |          |                     |       |

Table 30

### 4.4.4.2 PI PWM

#### **Heating Control** -.-.- TTx Thermostat > General Controller Type PI PWM • Control Value Normal Inverse Rocker 1 10 ‡ min Pwm Period Rocker 2 0 ÷ s Signal Minimum Switching Time Temperature Sensor Maximum Control Signal 100 ÷ % Thermostat Parameters \$ % Minimum Control Signal 5 Spot Heat Protection Heating Control O PID Alternative PI Controller Algorithm Setpoints ‡ x0.1°C Proportional Band 30 Local Control 60 ‡ min Ti ‡ min 0 Td

#### Figure 15

For more information how the PI parameters and PWM cycle should be selected Chapter 4.4.3.1.2

#### Product Manual Rosa Thermostat EAE KNX Rosa Thermostat 4.4.4.2.1 Parameters

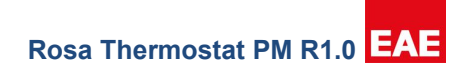

| Parameter                                                                    | Setting                                                                      | Description                                                                                                    |
|------------------------------------------------------------------------------|------------------------------------------------------------------------------|----------------------------------------------------------------------------------------------------|
| Control Value Normal / Inverse                                               |                                                                              | Invert the output of the controller. For example, if normal output is 1, then inverted output is 0.                                                                                    |
| PWM period                                                                   | 1 <b>10</b> 255 min                                                          | This parameter determines PWM period.                                                                                                    |
| Signal Minimum Switching<br>Time                                             | <b>0</b> 255 s                                                               | This parameter determines additional time<br>for minimum switching time. For e.g. The<br>valve opening delay time can be covered<br>with this parameter.                               |
| Maximum Control Signal                                                       | 0 <b>100 %</b>                                                               | Maximum control signal value.                                                                                                    |
| Minimum Control Signal                                                       | 0 <b>5</b> 100 %                                                             | Minimum control signal value                                                                                                    |
| Spot Heat Protection checked / unchecked                                     |                                                                              | This parameter enables the Heat Protection<br>via using Spot Temperature Sensor. Spot<br>Temperature sensor must be enabled in<br>"Temperature Sensor" page to show this<br>parameter. |
| Controller Algorithm                                                         | PID / Alternative PI                                                         | Controller algorithm can be selected via using this parameter.                                                                                                    |
| Proportional Band                                                            | 1 <b>30</b> 255 x 0.1°C                                                      | This parameter shown when the "Controller<br>Algorithm" is selected as "PID"                                                                                                    |
| Ti                                                                           | 0 <b>60</b> 255 min This parameter shown when Algorithm" is selected as "PII |                                                                                                    |
| Td <b>0</b> 255 min This parameter shown when Algorithm" is selected as "PIE |                                                                              | This parameter shown when the "Controller<br>Algorithm" is selected as "PID"                                                                                                    |
| Proportional Gain KP                                                         | 1 <b>66</b> 255                                                              | This parameter shown when the "Controller<br>Algorithm" is selected as "Alternative PI".<br>Proportional gain of PI algorithm                                                          |
| Integral Gain Ki                                                             | 1 <b>32</b> 255 /1000                                                        | This parameter shown when the "Controller<br>Algorithm" is selected as "Alternative PI".<br>Integral gain of PI algorithm, given value<br>divided by 1000.                             |
| Reverse Differential Action<br>Band                                          | 5 <b>15</b> 255 x 0.1                                                        | This parameter shown when the "Controller<br>Algorithm" is selected as "Alternative PI".<br>Reverse Differential Action Band, given<br>value multiplied by 0.1                         |

Rosa Thermostat PM R1.0 EAE

\*[4] "PWM Cycle" and "Minimum Control Signal" parameters should be configured considering the limitations of the actuator. For example; when actuator is Solenoid valve with a response time of 120 seconds,

- PWM cycle configured as 10 minutes (Chapter 4.4.3.1.2)
- "Minimum Control Signal" should be bigger than 120\*100/ (10\*60) = %20
- PWM cycle configured as 20 minutes
- "Minimum Control Signal" should be bigger than 120\*100/ (20\*60) = %10

### 4.4.4.2.2 Communication Objects

| No                                                                     | Object Name        | Function | Data Type          | Flags |
|------------------------------------------------------------------------|--------------------|----------|--------------------|-------|
| 61                                                                     | Heat Control Value | Send     | 1 bit<br>DPT 1.002 | СТ    |
| Heating actuator will be controlled through this communication object. |                    |          |                    |       |

Table 32

### 4.4.4.3 On/Off

#### -.-. TTx Thermostat > **Heating Control** General Controller Type On / Off • Normal Inverse Control Value Rocker 1 🗘 min Cyclic Sending Interval 5 Rocker 2 \$ x0.1K Hysteresis (+/-) 10 Temperature Sensor Spot Heat Protection Thermostat Parameters

#### Figure 16

Heating control parameters for on/off controller type should be configured here. For more information about on/off controller read Chapter 4.4.3.1.3.

#### Product Manual Rosa Thermostat EAE KNX Rosa Thermostat 4.4.4.3.1 Parameters

Rosa Thermostat PM R1.0 EAE

| Parameter               | Setting                    | Description                                                                                                    |
|-------------------------|----------------------------|----------------------------------------------------------------------------------------------------|
| Control Value           | Normal / Inverse           | Invert the output of the controller. For example, if normal output is 1, then inverted output is 0.                                                                                 |
| Cyclic Sending Interval | 1 <b>5</b> 255             | Time period to send heating control value over<br>"Heating Control Value" communication object.                                                                                     |
| Hysteresis (1/10 K)     | 11 <b>0</b> 255            | Hysteresis value (Chapter 4.4.3.1.3)                                                                                                    |
| Spot Heat Protection    | checked / <b>unchecked</b> | This parameter enables the Heat Protection via<br>using Spot Temperature Sensor. Spot Temperature<br>sensor must be enabled in "Temperature Sensor"<br>page to show this parameter. |

### Table 33

4.4.4.3.2 Communication Objects

| No                                                                     | Object Name        | Function | Data Type          | Flags |  |
|------------------------------------------------------------------------|--------------------|----------|--------------------|-------|--|
| 61                                                                     | Heat Control Value | Send     | 1 bit<br>DPT 1.002 | СТ    |  |
| Heating actuator will be controlled through this communication object. |                    |          |                    |       |  |

Table 34

### 4.4.4 Fan Coil

| eneral               | Controller Type          | Fan Coil                   |          | •   |
|----------------------|--------------------------|----------------------------|----------|-----|
| ocker 1              | Control Value            | Normal      Inverse        |          |     |
| ocker 2              | Sending of Control Value | Cyclic O Cyclic and Change |          |     |
|                      | Cyclic Sending Interval  | 5                          | * I      | min |
| emperature Sensor    | Minimum Change           | 4                          | *        | %   |
| hermostat Parameters | Maximum Control Signal   | 100                        | ÷        | %   |
| Heating Control      | Minimum Control Signal   | 5                          | *<br>*   | %   |
| Fan Control          | Spot Heat Protection     |                            |          |     |
|                      | Controller Algorithm     | PID Alternative PI         |          |     |
| etpoints             | Proportional Band        | 30                         | ‡ x0.    | 1°C |
| ocal Control         | Ті                       | 60                         | ‡ I      | min |
|                      | Td                       | 0                          | <b>^</b> | min |

Heating control parameters for fan coil controller type should be configured here. For more information about on/off controller read Chapter 4.4.3.1.4.

#### Product Manual Rosa Thermostat EAE KNX Rosa Thermostat 4.4.4.1 Parameters

Rosa Thermostat PM R1.0 EAE

| Parameter                | Setting                    | Description                                                                                                    |
|--------------------------|----------------------------|----------------------------------------------------------------------------------------------------|
| Control Value            | Normal / Inverse           | Invert the output of the controller. For<br>example, if normal output is %80, then<br>inverted output is %20.                                                                                      |
| Sending of Control Value | Cyclic / Cyclic and Change | Control values will be sent cyclically only or cyclical and "Minimum Change" of heating control value is reached.                                                                                  |
| Cyclic Sending Interval  | 1… <b>5</b> …255 min       | Time period to send heating control value<br>over "Heating Control Value"<br>communication object.                                                                                                 |
| Minimum Change           | 1 <b>4</b> 25 %            | This parameter appears when the "Sending<br>of Control Value" is selected as "Cyclic and<br>Change". It determines minimum control<br>output change for transmitting the heating<br>control value. |
| Maximum Control Signal   | 0 <b>100 %</b>             | Maximum control signal value.                                                                                                    |
| Minimum Control Signal   | <b>0</b> 100 %             | Minimum control signal value                                                                                                    |
| Spot Heat Protection     | checked / <b>unchecked</b> | This parameter enables the Heat<br>Protection via using Spot Temperature<br>Sensor. Spot Temperature sensor must be<br>enabled in "Temperature Sensor" page to<br>show this parameter.             |
| Controller Algorithm     | PID / Alternative PI       | Controller algorithm can be selected via using this parameter.                                                                                                    |
| Proportional Band        | 1 <b>30</b> 255 x 0.1°C    | This parameter shown when the "Controller<br>Algorithm" is selected as "PID"                                                                                                    |
| Ti                       | 0 <b>60</b> 255 min        | This parameter shown when the "Controller<br>Algorithm" is selected as "PID"                                                                                                    |
| Td                       | <b>0</b> 255 min           | This parameter shown when the "Controller<br>Algorithm" is selected as "PID"                                                                                                    |
| Proportional Gain KP     | 1 <b>66</b> 255            | This parameter shown when the "Controller<br>Algorithm" is selected as "Alternative PI".<br>Proportional gain of PI algorithm                                                                      |
| Integral Gain Ki         | 1 <b>32</b> 255 /1000      | This parameter shown when the "Controller<br>Algorithm" is selected as "Alternative PI".<br>Integral gain of PI algorithm, given value<br>divided by 1000.                                         |

Rosa Thermostat PM R1.0 EAE

| Parameter                           | Setting               | Description                                                                                                    |
|-------------------------------------|-----------------------|----------------------------------------------------------------------------------------------------|
| Reverse Differential Action<br>Band | 5 <b>15</b> 255 x 0.1 | This parameter shown when the<br>"Controller Algorithm" is selected as<br>"Alternative PI". Reverse Differential Action<br>Band, given value multiplied by 0.1 |

### Table 35

### 4.4.4.2 Communication Objects

| No                                                                     | Object Name | Function | Data Type | Flags |  |
|------------------------------------------------------------------------|-------------|----------|-----------|-------|--|
| 61 Heat Control Value Send 1 byte CT<br>DPT 5.001                      |             |          |           |       |  |
| Heating actuator will be controlled through this communication object. |             |          |           |       |  |

Table 36

### 4.4.4.5 Split Unit

### -.-.- TTx Thermostat > Heating Control

| General            | Controller Type            | Split Unit     |   | •   |
|--------------------|----------------------------|----------------|---|-----|
| Rocker 1           | Cyclic Sending Interval    | 5              | × | min |
| Rocker 2           | Communication Error Object | Enable Disable |   |     |
| Temperature Sensor | Spot Heat Protection       |                |   |     |

### Figure 18

Split unit controller does not directly control temperature, since temperature control is split unit's responsibility "Current Temperature" and "Current Setpoint" communication objects should be linked to split units "Ambient Temperature" and "Setpoint Temperature" communication objects.

### 4.4.4.5.1 Parameters

| Parameter                  | Setting                       | Description                                                                                                    |
|----------------------------|-------------------------------|----------------------------------------------------------------------------------------------------|
| Cyclic Sending Interval    | 1 <b>5</b> 255 min            | Time period to send heating control value over<br>"Heating Control Value" communication object.                                                                                                    |
| Communication Error Object | Enable / <b>Disable</b>       | Enables "Split Heat Error" communication object.<br>"True" telegram from this communication objects<br>cause thermostat to enter "Protection Mode" with<br>error. (For more information Chapter 4.5.2) |
| Spot Heat Protection       | checked /<br><b>unchecked</b> | This parameter enables the Heat Protection via using<br>Spot Temperature Sensor. Spot Temperature sensor<br>must be enabled in "Temperature Sensor" page to<br>show this parameter.                    |

|  | Rosa | Thermostat | PM | R1.0 | EAE |
|--|------|------------|----|------|-----|
|--|------|------------|----|------|-----|

4.4.4.5.2 Communication Objects

| No                                                                                                    | Object Name                           | Function               | Data Type              | Flags                  |  |  |
|----------------------------------------------------------------------------------------------------|---------------------------------------|------------------------|------------------------|------------------------|--|--|
| 51                                                                                                    | Split Heat                            | On/Off                 | 1 bit                  | СТ                     |  |  |
|                                                                                                    |                                       |                        | DPT 1.001              |                        |  |  |
| Visible if "Send On/O                                                                                      | ffat Control Mode Swi                 | tchover" parameter er  | nabled. This communi   | cation object is not a |  |  |
| control object, it will s                                                                                  | end "True" when cont                  | rol mode is "Heat" and | "False" when control r | mode is "Cool" and     |  |  |
| can be used to enab                                                                                        | can be used to enable the split unit. |                        |                        |                        |  |  |
| 53                                                                                                    | Split Heat Error                      | True/False             | 1 bit                  | CW                     |  |  |
| DPT 1.002                                                                                                  |                                       |                        |                        |                        |  |  |
| Visible if "Communication Error Object" parameter enabled. "True" telegram causes the thermostat to        |                                       |                        |                        |                        |  |  |
| enter "Protect Mode wit Error" and thermostat stay in this state until "False" telegram received (For more |                                       |                        |                        |                        |  |  |
| information Chapter                                                                                        | 4.5.2).                               |                        |                        |                        |  |  |
|                                                                                                    |                                       | Table 00               |                        |                        |  |  |

Table 38

### 4.4.5 Heating Control Additional Stages

Selection of the additional heating control type, parameters of the selected control type should be configured here.

5 Additional Heating Control types are available which are PI Continuous, PI PWM, On/Off, FanCoil and Split Unit.

### 4.4.5.1 PI Continuous

| eneral                     | Controller Type                                | PI Continuous                      | •      |
|----------------------------|------------------------------------------------|------------------------------------|--------|
| ocker 1                    | Control Value                                  | Normal Inverse                     |        |
| ocker 2                    | Sending of Control Value                       | Cyclic O Cyclic and Change         |        |
|                            | Cyclic Sending Interval                        | 5                                  | ‡ mi   |
| emperature sensor          | Minimum Change                                 | 4                                  | ‡ 9    |
| nermostat Parameters       | Maximum Control Signal                         | 100                                | ÷ 5    |
| Heating Control            | Minimum Control Signal                         | 5                                  | *      |
| Additional Heating Control | Spot Heat Protection                           |                                    |        |
|                            | Controller Algorithm                           | O PID Alternative PI               |        |
| Fan Control                | Proportional Band                              | 30                                 | x0.1°  |
| etpoints                   | Ti                                             | 60                                 | ‡ mi   |
| ocal Control               | Td                                             | 0                                  | ‡ mi   |
|                            | Additional Stage Activation                    | Always O On Difference to Setpoint |        |
|                            | Activation Difference                          | 40                                 | ‡ x0.1 |
|                            | (Away from Setpoint)                           |                                    |        |
|                            | Deactivation Difference<br>(Close to Setpoint) | 10                                 | ‡ x0.1 |

### Figure 14

For more information how the PI parameters should be selected Chapter 4.4.3.1.1

#### Product Manual Rosa Thermostat EAE KNX Rosa Thermostat 4.4.5.1.1 Parameters

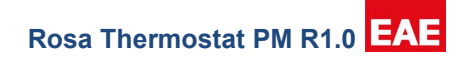

| Parameter                | Setting                                | Description                                                                                                    |
|--------------------------|----------------------------------------|----------------------------------------------------------------------------------------------------|
| Control Value            | Normal / Inverse                       | Invert the output of the controller. For<br>example, if normal output is %80, then<br>inverted output is %20.                                                                                      |
| Sending of Control Value | Cyclic / Cyclic and Change             | Control values will be sent cyclically only or cyclical and "Minimum Change" of heating control value is reached.                                                                                  |
| Cyclic Sending Interval  | 1 <b>5</b> 255 min                     | Time period to send heating control value<br>over "Heating Control Value"<br>communication object.                                                                                                 |
| Minimum Change           | 1 <b>4</b> 25 %                        | This parameter appears when the "Sending<br>of Control Value" is selected as "Cyclic and<br>Change". It determines minimum control<br>output change for transmitting the heating<br>control value. |
| Maximum Control Signal   | 0 <b>100 %</b>                         | Maximum control signal value.                                                                                                    |
| Minimum Control Signal   | <b>0</b> 100 %                         | Minimum control signal value                                                                                                    |
| Spot Heat Protection     | checked / <b>unchecked</b>             | This parameter enables the Heat<br>Protection via using Spot Temperature<br>Sensor. Spot Temperature sensor must be<br>enabled in "Temperature Sensor" page to<br>show this parameter.             |
| Controller Algorithm     | <b>PID</b> / Alternative PI / Disabled | Controller algorithm can be selected via using this parameter.                                                                                                    |
| Proportional Band        | 1 <b>30</b> 255 x 0.1°C                | This parameter shown when the "Controller<br>Algorithm" is selected as "PID"                                                                                                    |
| Ti                       | 0 <b>60</b> 255 min                    | This parameter shown when the "Controller<br>Algorithm" is selected as "PID"                                                                                                    |
| Td                       | <b>0</b> 255 min                       | This parameter shown when the "Controller<br>Algorithm" is selected as "PID"                                                                                                    |
| Proportional Gain KP     | 1 <b>66</b> 255                        | This parameter shown when the "Controller<br>Algorithm" is selected as "Alternative PI".<br>Proportional gain of PI algorithm                                                                      |
| Integral Gain Ki         | 1 <b>32</b> 255 /1000                  | This parameter shown when the "Controller<br>Algorithm" is selected as "Alternative PI".<br>Integral gain of PI algorithm, given value                                                             |

Rosa Thermostat PM R1.0 EAE

| Parameter                                      | Setting                               | Description                                                                                                    |
|------------------------------------------------|---------------------------------------|----------------------------------------------------------------------------------------------------|
|                                                |                                       | divided by 1000.                                                                                                    |
| Reverse Differential Action<br>Band            | 5 <b>15</b> 255 x 0.1                 | This parameter shown when the<br>"Controller Algorithm" is selected as<br>"Alternative PI". Reverse Differential Action<br>Band, given value multiplied by 0.1                         |
| Additional Stage Activation                    | Always / On Difference to<br>Setpoint | Additional Stage can be activated always or depends to setpoint difference.                                                                                                    |
| Activation Difference<br>(Away from Setpoint)  | 10 <b>40</b> 255 x 0.1K               | Additional stage will be activated depends<br>on temperature difference between current<br>temperature and setpoint. Given value will<br>be multiplied with 0.1                        |
| Deactivation Difference<br>(Close to Setpoint) | 1 <b>10</b> 255 x 0.1K                | Additional stage will be deactivated<br>depends on temperature difference<br>between current temperature and setpoint.<br>Given value will be multiplied with 0.1                      |
| Controller Algorithm<br>Hysteresis Override    | checked / <b>unchecked</b>            | The controller algoritm will be disabled<br>when this parameter is selected. When this<br>parameter is selected, the maximum<br>control signal of additional stage will be<br>applied. |

Table 29

### 4.4.5.1.2 Communication Objects

| No                                                                     | Object Name                   | Function | Data Type           | Flags |
|------------------------------------------------------------------------|-------------------------------|----------|---------------------|-------|
| 51                                                                     | Additional Heat Control Value | Send     | 1 byte<br>DPT 5.001 | СТ    |
| Heating actuator will be controlled through this communication object. |                               |          |                     |       |

### Product Manual Rosa Thermostat EAE KNX Rosa Thermostat 4.4.5.2 PI PWM

Rosa Thermostat PM R1.0 EAE

| General                    | Controller Type                                | PI PWM              |                      | •     |
|----------------------------|------------------------------------------------|---------------------|----------------------|-------|
| Rocker 1                   | Control Value                                  | O Normal O Inverse  |                      |       |
| Rocker 2                   | Pwm Period                                     | 10                  | ÷                    | mi    |
|                            | Signal Minimum Switching Time                  | 0                   |                      | *     |
| lemperature Sensor         | Maximum Control Signal                         | 100                 |                      | ÷.    |
| Thermostat Parameters      | Minimum Control Signal                         | 5                   |                      | ÷     |
| Heating Control            | Spot Heat Protection                           |                     |                      |       |
| Additional Heating Control | Controller Algorithm O PID                     |                     | PID O Alternative PI |       |
|                            | Proportional Band                              | 30                  | *<br>*               | x0.1° |
| Fan Control                | Ti                                             | 60                  | *                    | mi    |
| Setpoints                  | Td                                             | 0                   | *                    | mi    |
| Local Control              | Additional Stage Activation                    | Always 🔘 On Differe | ence to Setpoint     |       |
|                            | Activation Difference<br>(Away from Setpoint)  | 40                  | ¢                    | x0.1  |
|                            | Deactivation Difference<br>(Close to Setpoint) | 10                  | A<br>T               | x0.1  |
|                            | Controller Algorithm Hysteresis Ove            | rride               |                      |       |

### Figure 15

For more information how the PI parameters and PWM cycle should be selected Chapter 4.4.3.1.2

### 4.4.5.2.1 Parameters

| Parameter                        | Setting             | Description                                                                                                    |
|----------------------------------|---------------------|----------------------------------------------------------------------------------------------------|
| Control Value                    | Normal / Inverse    | Invert the output of the controller. For example, if normal output is 1, then inverted output is 0.                                                      |
| PWM period                       | 1 <b>10</b> 255 min | This parameter determines PWM period.                                                                                                    |
| Signal Minimum Switching<br>Time | <b>0</b> 255 s      | This parameter determines additional<br>time for minimum switching time. For<br>e.g. The valve opening delay time can<br>be covered with this parameter. |
| Maximum Control Signal           | 0 <b>100 %</b>      | Maximum control signal value.                                                                                                    |
| Minimum Control Signal           | 0 <b>5</b> 100 %    | Minimum control signal value                                                                                                    |

Rosa Thermostat PM R1.0 EAE

| Parameter                                     | Setting                            | Description                                                                                                    |
|-----------------------------------------------|------------------------------------|----------------------------------------------------------------------------------------------------|
| Spot Heat Protection                          | checked / <b>unchecked</b>         | This parameter enables the Heat<br>Protection via using Spot Temperature<br>Sensor. Spot Temperature sensor must<br>be enabled in "Temperature Sensor"<br>page to show this parameter. |
| Controller Algorithm                          | <b>PID</b> / Alternative PI        | Controller algorithm can be selected via using this parameter.                                                                                                    |
| Proportional Band                             | 1 <b>30</b> 255 x 0.1°C            | This parameter shown when the<br>"Controller Algorithm" is selected as<br>"PID"                                                                                                    |
| Ті                                            | 0 <b>60</b> 255 min                | This parameter shown when the<br>"Controller Algorithm" is selected as<br>"PID"                                                                                                    |
| Td                                            | <b>0</b> 255 min                   | This parameter shown when the<br>"Controller Algorithm" is selected as<br>"PID"                                                                                                    |
| Proportional Gain KP                          | 1 <b>66</b> 255                    | This parameter shown when the<br>"Controller Algorithm" is selected as<br>"Alternative PI". Proportional gain of PI<br>algorithm                                                       |
| Integral Gain Ki                              | 1 <b>32</b> 255 /1000              | This parameter shown when the<br>"Controller Algorithm" is selected as<br>"Alternative PI". Integral gain of PI<br>algorithm, given value divided by 1000.                             |
| Reverse Differential Action<br>Band           | 5 <b>15</b> 255 x 0.1              | This parameter shown when the<br>"Controller Algorithm" is selected as<br>"Alternative PI". Reverse Differential<br>Action Band, given value multiplied by<br>0.1                      |
| Additional Stage Activation                   | Always / On Difference to Setpoint | Additional Stage can be activated<br>always or depends to setpoint<br>difference.                                                                                                    |
| Activation Difference<br>(Away from Setpoint) | 10 <b>40</b> 255 x 0.1K            | Additional stage will be activated<br>depends on temperature difference<br>between current temperature and<br>setpoint. Given value will be multiplied<br>with 0.1                     |

Rosa Thermostat PM R1.0 EAE

| Parameter                                      | Setting                    | Description                                                                                                    |
|------------------------------------------------|----------------------------|----------------------------------------------------------------------------------------------------|
| Deactivation Difference<br>(Close to Setpoint) | 1 <b>10</b> 255 x 0.1K     | Additional stage will be deactivated<br>depends on temperature difference<br>between current temperature and<br>setpoint. Given value will be multiplied<br>with 0.1                        |
| Controller Algorithm<br>Hysteresis Override    | checked / <b>unchecked</b> | The controller algoritm will be disabled<br>when this parameter is selected. When<br>this parameter is selected, the control<br>signal of additional stage will be "1"<br>during activated. |

Table 31

\*[4] "PWM Cycle" and "Minimum Control Signal" parameters should be configured considering the limitations of the actuator. For example; when actuator is Solenoid valve with a response time of 120 seconds,

- PWM cycle configured as 10 minutes (Chapter 4.4.3.1.2)
- "Minimum Control Signal" should be bigger than 120\*100/ (10\*60) = %20
- PWM cycle configured as 20 minutes
- "Minimum Control Signal" should be bigger than 120\*100/ (20\*60) = %10

### 4.4.5.2.2 Communication Objects

| No     | Object Name                                                            | Function | Data Type          | Flags |  |  |
|--------|------------------------------------------------------------------------|----------|--------------------|-------|--|--|
| 51     | Additional Heat Control Value                                          | Send     | 1 bit<br>DPT 1.002 | СТ    |  |  |
| Heatin | Heating actuator will be controlled through this communication object. |          |                    |       |  |  |

### Product Manual Rosa Thermostat EAE KNX Rosa Thermostat 4.4.5.3 On/Off

Rosa Thermostat PM R1.0 EAE

| General                    | Controller Type                                                     | On / Off                           |        | •    |
|----------------------------|---------------------------------------------------------------------|------------------------------------|--------|------|
| Rocker 1                   | Control Value                                                       | Normal Inverse                     |        |      |
| Rocker 2                   | Cyclic Sending Interval                                             | 5                                  | *<br>* | min  |
| Temperature Sensor         | * Additional stage hysteresis is in effect.<br>Spot Heat Protection |                                    |        |      |
| Thermostat Parameters      | Additional Stage Activation                                         | Always O On Difference to Setpoint |        |      |
| Heating Control            | Activation Difference<br>(Away from Setpoint)                       | 40                                 | ÷ x0   | 0.1K |
| Additional Heating Control | Deactivation Difference                                             | 10                                 | ÷ x0   | 0.1K |
| Fan Control                | (close to seepond)                                                  |                                    |        |      |

### Figure 16

Heating control parameters for on/off controller type should be configured here. For more information about on/off controller read Chapter 4.4.3.1.3.

| Parameter                                     | Setting                            | Description                                                                                                    |
|-----------------------------------------------|------------------------------------|----------------------------------------------------------------------------------------------------|
| Control Value                                 | Normal / Inverse                   | Invert the output of the controller. For<br>example, if normal output is 1, then<br>inverted output is 0.                                                                              |
| Cyclic Sending Interval                       | 1 <b>5</b> 255 min                 | Time period to send heating control value<br>over "Additional Heating Control Value"<br>communication object.                                                                          |
| Hysteresis (1/10 K)                           | 11 <b>0</b> 255 x 0.1K             | Hysteresis value (Chapter 4.4.3.1.3) This<br>parameter will be enabled If the Additional<br>Stage Activation is selected <i>"Always"</i>                                               |
| Spot Heat Protection                          | checked / <b>unchecked</b>         | This parameter enables the Heat<br>Protection via using Spot Temperature<br>Sensor. Spot Temperature sensor must<br>be enabled in "Temperature Sensor" page<br>to show this parameter. |
| Additional Stage Activatior                   | Always / On Difference to Setpoint | Additional Stage can be activated always or depends to setpoint difference.                                                                                                    |
| Activation Difference<br>(Away from Setpoint) | 10 <b>40</b> 255 x 0.1K            | Additional stage will be activated depends<br>on temperature difference between<br>current temperature and setpoint. Given<br>value will be multiplied with 0.1                        |

Rosa Thermostat PM R1.0 EAE

| Parameter                                      | Setting                | Description                                                                                                    |
|------------------------------------------------|------------------------|----------------------------------------------------------------------------------------------------|
| Deactivation Difference<br>(Close to Setpoint) | 1 <b>10</b> 255 x 0.1K | Additional stage will be deactivated<br>depends on temperature difference<br>between current temperature and<br>setpoint. Given value will be multiplied<br>with 0.1 |

#### Table 33

### 4.4.5.3.2 Communication Objects

| No                                                                     | Object Name                   | Function | Data Type          | Flags |
|------------------------------------------------------------------------|-------------------------------|----------|--------------------|-------|
| 51                                                                     | Additional Heat Control Value | Send     | 1 bit<br>DPT 1.002 | СТ    |
| Heating actuator will be controlled through this communication object. |                               |          |                    |       |

### Product Manual Rosa Thermostat EAE KNX Rosa Thermostat 4.4.5.4 Fan Coil

Rosa Thermostat PM R1.0 EAE

| General                    | Controller Type                                | Fan Coil                   |                 | •      |
|----------------------------|------------------------------------------------|----------------------------|-----------------|--------|
| Rocker 1                   | Control Value                                  | Normal Inverse             |                 |        |
| Rocker 2                   | Sending of Control Value                       | Cyclic O Cyclic and Change |                 |        |
| Tomporatura Concor         | Cyclic Sending Interval                        | 5                          | ÷               | mi     |
| iemperature sensor         | Minimum Change                                 | 4                          | ;               | \$ 9   |
| Thermostat Parameters      | Maximum Control Signal                         | 100                        |                 | ÷ 9    |
| Heating Control            | Minimum Control Signal                         | 5                          | *<br>*          |        |
| Additional Heating Control | Fan Speed                                      | Fan Speed 3                |                 | •      |
| Fan Control                | Spot Heat Protection                           |                            |                 |        |
| Tail Control               | Controller Algorithm                           | PID      Alternative PI    |                 |        |
| Setpoints                  | Proportional Band                              | 30                         | 🗘 🗴             | :0.1°( |
| Local Control              | ті                                             | 60                         | ÷               | mir    |
|                            | Td                                             | 0                          | ÷               | mir    |
|                            | Additional Stage Activation                    | Always 🔘 On Differen       | nce to Setpoint |        |
|                            | Activation Difference<br>(Away from Setpoint)  | 40                         | *<br>*          | x0.11  |
|                            | Deactivation Difference<br>(Close to Setpoint) | 10                         | <b>‡</b>        | x0.11  |

Figure 17

Heating control parameters for fan coil controller type should be configured here. For more information about on/off controller read Chapter 4.4.3.1.4.

### 4.4.5.4.1 Parameters

| Parameter               | Setting                    | Description                                                                                                    |
|-------------------------|----------------------------|----------------------------------------------------------------------------------------------------|
| Control Value           | Normal / Inverse           | Invert the output of the controller. For example, if normal output is %80, then inverted output is %20.           |
| Control Value           | Cyclic / Cyclic and Change | Control values will be sent cyclically only or cyclical and "Minimum Change" of heating control value is reached. |
| Cyclic Sending Interval | 1 <b>5</b> 255 min         | Time period to send heating control value<br>over "Heating Control Value"<br>communication object.                |

Rosa Thermostat PM R1.0 EAE

| Parameter                           | Setting                                | Description                                                                                                    |
|-------------------------------------|----------------------------------------|----------------------------------------------------------------------------------------------------|
| Minimum Change                      | 1 <b>4</b> 25 %                        | This parameter appears when the "Sending<br>of Control Value" is selected as "Cyclic and<br>Change". It determines minimum control<br>output change for transmitting the<br>additional heating control value. |
| Fan Speed                           | Auto, Fan Speed 1, 2, <b>3</b>         | Fan Speed of the Additional Fan Coil can be choosen when it is activated.                                                                                                    |
| Maximum Control Signal              | 0100 %                                 | Maximum control signal value.                                                                                                    |
| Minimum Control Signal              | <b>0</b> 100 %                         | Minimum control signal value                                                                                                    |
| Spot Heat Protection                | checked / <b>unchecked</b>             | This parameter enables the Heat<br>Protection via using Spot Temperature<br>Sensor. Spot Temperature sensor must be<br>enabled in "Temperature Sensor" page to<br>show this parameter.                        |
| Controller Algorithm                | <b>PID</b> / Alternative PI / Disabled | Controller algorithm can be selected via using this parameter.                                                                                                    |
| Proportional Band                   | 1 <b>30</b> 255 x 0.1°C                | This parameter shown when the "Controller Algorithm" is selected as "PID"                                                                                                    |
| Ti                                  | 0 <b>60</b> 255 min                    | This parameter shown when the "Controller<br>Algorithm" is selected as "PID"                                                                                                    |
| Td                                  | <b>0</b> 255 min                       | This parameter shown when the "Controller<br>Algorithm" is selected as "PID"                                                                                                    |
| Proportional Gain KP                | 1 <b>66</b> 255                        | This parameter shown when the "Controller<br>Algorithm" is selected as "Alternative PI".<br>Proportional gain of PI algorithm                                                                                 |
| Integral Gain Ki                    | 1 <b>32</b> 255 /1000                  | This parameter shown when the "Controller<br>Algorithm" is selected as "Alternative PI".<br>Integral gain of PI algorithm, given value<br>divided by 1000.                                                    |
| Reverse Differential Action<br>Band | 5 <b>15</b> 255 x 0.1                  | This parameter shown when the<br>"Controller Algorithm" is selected as<br>"Alternative PI". Reverse Differential Action<br>Band, given value multiplied by 0.1                                                |
| Additional Stage Activation         | Always / On Difference to<br>Setpoint  | Additional Stage can be activated always or depends to setpoint difference.                                                                                                    |

Rosa Thermostat PM R1.0 EAE

| Parameter                                      | Setting                    | Description                                                                                                    |
|------------------------------------------------|----------------------------|----------------------------------------------------------------------------------------------------|
| Activation Difference<br>(Away from Setpoint)  | 10 <b>40</b> 255 x 0.1K    | Additional stage will be activated depends<br>on temperature difference between current<br>temperature and setpoint. Given value will<br>be multiplied with 0.1                              |
| Deactivation Difference<br>(Close to Setpoint) | 1 <b>10</b> 255 x 0.1K     | Additional stage will be deactivated<br>depends on temperature difference<br>between current temperature and setpoint.<br>Given value will be multiplied with 0.1                            |
| Controller Algorithm<br>Hysteresis Override    | checked / <b>unchecked</b> | The controller algoritm will be disabled<br>when this parameter is selected. When this<br>parameter is selected, the control signal of<br>additional stage will be 100% during<br>activated. |

Table 35

### 4.4.5.4.2 Communication Objects

| No                                                                     | Object Name                      | Function | Data Type           | Flags |
|------------------------------------------------------------------------|----------------------------------|----------|---------------------|-------|
| 51                                                                     | Additional Heat<br>Control Value | Send     | 1 byte<br>DPT 5.001 | СТ    |
| Heating actuator will be controlled through this communication object. |                                  |          |                     |       |

Table 36

### 4.4.5.5 Split Unit

| TTx Thermostat > Additio   | onal Heating Control        |             |   |       |
|----------------------------|-----------------------------|-------------|---|-------|
| General                    | Controller Type             | Split Unit  |   | •     |
| Rocker 1                   | Cyclic Sending Interval     | 5           | ÷ | min   |
| Rocker 2                   | Fan Speed                   | Fan Speed 3 |   | •     |
| Notici L                   | Spot Heat Protection        |             |   |       |
| Temperature Sensor         | Additional Stage Activation | Always      |   |       |
| Thermostat Parameters      | Activation Difference       |             |   |       |
| Heating Control            | (Away from Setpoint)        | 40          | ÷ | x0.1K |
| ficuling control           | Deactivation Difference     | 10          | * | x0.1K |
| Additional Heating Control | (close to serpoint)         |             |   |       |

### Figure 18

Split unit controller does not directly control temperature, since temperature control is split unit's responsibility "Current Temperature" and "Current Setpoint" communication objects should be linked to split units "Ambient Temperature" and "Setpoint Temperature" communication objects.

#### Product Manual Rosa Thermostat EAE KNX Rosa Thermostat 4.4.5.5.1 Parameters

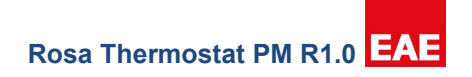

| Parameter                                      | Setting                               | Description                                                                                                    |
|------------------------------------------------|---------------------------------------|----------------------------------------------------------------------------------------------------|
| Cyclic Sending Interval                        | 1 <b>5</b> 255 min                    | Time period to send heating control value over<br>"Additional Heating Control Value"<br>communication object.                                                                          |
| Fan Speed                                      | Auto, Fan Speed 1, 2, <b>3</b>        | Fan Speed of the Additional Fan Coil can be choosen when it is activated.                                                                                                    |
| Spot Heat Protection                           | checked / <b>unchecked</b>            | This parameter enables the Heat Protection<br>via using Spot Temperature Sensor. Spot<br>Temperature sensor must be enabled in<br>"Temperature Sensor" page to show this<br>parameter. |
| Additional Stage Activation                    | Always / On Difference to<br>Setpoint | Additional Stage can be activated always or depends to setpoint difference.                                                                                                    |
| Activation Difference<br>(Away from Setpoint)  | 10 <b>40</b> 255 x 0.1K               | Additional stage will be activated depends on<br>temperature difference between current<br>temperature and setpoint. Given value will be<br>multiplied with 0.1                        |
| Deactivation Difference<br>(Close to Setpoint) | 1 <b>10</b> 255 x 0.1K                | Additional stage will be deactivated depends<br>on temperature difference between current<br>temperature and setpoint. Given value will be<br>multiplied with 0.1                      |

Table 37

### 4.4.5.5.2 Communication Objects

| No                                                                                                    | Object Name | Function | Data Type          | Flags |
|----------------------------------------------------------------------------------------------------|-------------|----------|--------------------|-------|
| 51                                                                                                    | Split Heat  | On/Off   | 1 bit<br>DPT 1.001 | СТ    |
| Visible if "Send On/Off at Control Mode Switchover" parameter enabled. This communication object is not a control object, it will send "True" when control mode is "Heat" and "False" when control mode is "Cool" and can be used to enable the split unit. |             |          |                    |       |

Table 38

### 4.4.6 Cooling Control Main Stages

Cooling control Main Stage parameters are same as Heating Control Main Stage.

## 4.4.7 Cooling Control Additional Stages

Cooling control Additional Stage parameters are same as Heating Control Additional Stage.

### Product Manual Rosa Thermostat EAE KNX Rosa Thermostat 4.4.8 Fan Control

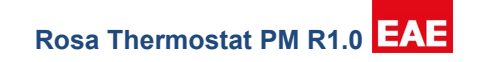

| TTx Thermostat > Far | n Control                 |                                                              |
|----------------------|---------------------------|--------------------------------------------------------------|
| General              | DPT Automatic Fan Speed   | 0 = Disable; 1 = Enable [DPT_Enable] 0 = Enable: 1 = Disable |
| Rocker 1             | DPT Fan Speed Object      | Bit Objects 0 1 Byte [Enumerated]                            |
| Rocker 2             | Send Fan Speed Cyclically |                                                              |
| т                    |                           |                                                              |

#### Figure 19

When heating control or cooling control selected as "Fan Coil" or "Split Unit", "Fan Control" tab will be visible. Note that, if both heat and cool controllers configured as "Fan Coil" or "Split Unit", only one set of communication objects and parameters for fan control will be enabled.

When fan control enabled, "Fan Speed" parameters of different operating modes in "Setpoints" tab will also be visible and "LCD Fan Speed" icons will be activated. Since fan speed communication objects are used as control objects and status objects, change in fan speed will be visible from LCD Fan Speed icons.

#### Parameter Setting Description Telegram value to enable automatic fan speed might differ between different actuators; use this DPT Automatic Fan 0 = Disable; 1 = Enable [DPT\_Enable] Speed 0 = Enable; 1 = Disable parameter to change the telegram value for enabling automatic fan speed. DPT Fan Speed Object Bit Objects / 1 Byte [Enumerated] Selects the data type to control fan speed. Reset Values of This parameter allows to transmit status of Yes / No Unselected Fan Objects unused fan level in every fan speed change. Disabled Additional Method for Transmit "0" at Fan Speed 1 This parameter allows to transmit "0" value for Turning Off Fan Transmit "0" at Fan Speed 2 turning off the fan levels. (Fan Coil only) Transmit "0" at Fan Speed 3 Transmit "0" at Fan Speed 1 & 2 & 3 Send Fan Speed This parameter allows to transmit the fan speed checked / unchecked Cyclically status periodically. Time period to send heating control value over Cyclic Sending Interval 1...**5**...255 min "Heating Control Value" communication object. This parameter allows to transmit the "Fan Auto" Also Send Auto-Fan Value checked / unchecked status in every cycle.

### 4.4.8.1 Parameter

#### Product Manual Rosa Thermostat EAE KNX Rosa Thermostat 4.4.8.2 Communication Objects

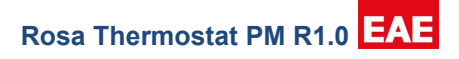

| No                   | Object Name                                                                                                    | Function                                                        | Data Type                                                     | Flags                |
|----------------------|----------------------------------------------------------------------------------------------------|-----------------------------------------------------------------|---------------------------------------------------------------|----------------------|
| 65                   | Fan Speed 0                                                                                                    | Send                                                            | 1 bit<br>DPT 1.002                                            | СТ                   |
| "1" v                | alue will be transmitted from t                                                                                                    | his group object hhen the fan                                   | speed is "0" or OFF.                                          |                      |
| 66                   | Automatic Fan Speed                                                                                                    | Send                                                            | 1 bit<br>DPT 1.002                                            | CWT                  |
| Auto<br>auto<br>para | matic fan speed will be enable<br>matic fan speed should be sel<br>meter.                                                                                                    | ed/disabled through this comn<br>ected in "Comm Object Value    | nunication object. Telegram va<br>to Enable Automatic Fan Spe | lue to enable<br>ed" |
| 67                   | Fan Speed                                                                                                    | Send                                                            | 1 byte<br>DPT 5.010                                           | CWT                  |
|                      | Fan Speed 1                                                                                                    | Enable                                                          | 1 bit<br>DPT 1.002                                            | CWT                  |
| "Fan<br>conti        | Speed" communication object<br>rolled and status received with                                                                                                    | t visible when "Fan Speed Ob<br>i given values;                 | ject Type" is "1 byte" and fan s                              | speed                |
| 0 = F                | an Speed 0, 1 = Fan Speed ´                                                                                                    | I, 2 = Fan Speed 2, 3 = Fan S                                   | peed 3                                                        |                      |
| "Fan<br>teleg        | Speed 1" communication objurted by the second second secon | ect visible when "Fan Speed C<br>jects sets fan speed to fan sp | Dbject Type" is "3 bits" and ser<br>eed 1.                    | nding "True"         |
| 68                   | Fan Speed 2                                                                                                    | Enable                                                          | 1 bit<br>DPT 1.002                                            | CWT                  |
| "Fan<br>teleg        | Speed 2" communication objurted by speed 2" communication objurted by this communication objurted by the second by the second by | ect visible when "Fan Speed C<br>jects sets fan speed to fan sp | Dbject Type" is "3 bits" and ser<br>eed 2.                    | nding "True"         |
| 69                   | Fan Speed 3                                                                                                    | Enable                                                          | 1 bit<br>DPT 1.002                                            | CWT                  |
| "Fan<br>teleg        | Speed 3" communication objurted by the second second secon | ect visible when "Fan Speed C<br>jects sets fan speed to fan sp | Dbject Type" is "3 bits" and ser<br>eed 3.                    | nding "True"         |

### Product Manual Rosa Thermostat EAE KNX Rosa Thermostat 4.5 Setpoints

Rosa Thermostat PM R1.0 EAE

| General                     | Send Setpoint                           | Cyclic O Cyclic and Change |    |      |
|-----------------------------|-----------------------------------------|----------------------------|----|------|
| Rocker 1                    | Cyclic Sending Interval                 | 60                         | 4  | s    |
| Rocker 2                    | Setpoint Button Step Value              | 0,5K                       |    | •    |
| Temperature Sensor          | Operating Mode Setpoint Objects         | Enable Disable             |    |      |
| The second set Deservations | SETPOINT LIMITS                         |                            |    |      |
| Thermostat Parameters       | Maximum Setpoint                        | 40                         | \$ | °C   |
| Heating Control             | Minimum Setpoint                        | 0                          | ÷  | °C   |
| Additional Heating Control  | Setpoint Range Limiting<br>(Mode based) | ~                          |    |      |
| Cooling Control             | Allowed Range (+/-)                     | 5                          | *  | K    |
| Additional Cooling Control  | HEATING & COOLING SETPOINTS             |                            |    |      |
| Fan Control                 | Multi Setpoint                          | Enable O Disable           |    |      |
| Setpoints                   | RETURN TO ETS PROGRAMMED VALUES         |                            |    | _    |
| Local Control               | After Reset                             | Ves O No                   |    |      |
|                             | After Mode Change                       | Ves O No                   |    |      |
|                             | Reset on Site Object                    | Ves No                     |    |      |
|                             | COMFORT MODE                            |                            |    |      |
|                             | Setpoint                                | 25                         | ÷  | °C   |
|                             | Fan Speed                               | Auto                       |    | •    |
|                             | NIGHT MODE                              |                            |    |      |
|                             | Setpoint                                | 23                         | ÷  | °C   |
|                             | Fan Speed                               | Auto                       |    | •    |
|                             | AWAY MODE                               |                            |    |      |
|                             | Setpoint                                | 21                         | ;  | *    |
|                             | Fan Speed                               | Auto                       |    |      |
|                             | PROTECTION MODE                         |                            |    |      |
|                             | Heat Protection Limit                   | 40                         | :  | *    |
|                             | Frost Protection Limit                  | 5                          | 1  | *    |
|                             | Protection Deactivation Hysteresis      | 20                         | \$ | x0.1 |
|                             | Fan Speed                               | Fan Speed 3                |    |      |

Figure 25

### Product Manual Rosa Thermostat EAE KNX Rosa Thermostat 4.5.1 Parameter

| Parameter                               | Setting                    | Description                                                                                                    |
|-----------------------------------------|----------------------------|----------------------------------------------------------------------------------------------------|
| Send Setpoint                           | Cyclic / Cyclic and Change | Control values will be sent cyclically only or cyclical<br>and "Minimum Change" of heating control value is<br>reached.                                                                                                    |
| Cyclic Sending Interval                 | 10… <b>60</b> …65535 s     | Time period to send heating control value over<br>"Heating Control Value" communication object.                                                                                                    |
| Setpoint Button Step<br>Value           | 0.1K, <b>0.5K</b> , 1K     | This parameter determines the step value of Setpoint.                                                                                                    |
|                                         | SETPOIN                    | NT LIMITS                                                                                                    |
| Maximum Setpoint                        | 0 <b>40</b> 99  °C / °F    | This parameter determines the maximum value of Setpoint.                                                                                                    |
| Minimum Setpoint                        | <b>0</b> 99 °C / °F        | This parameter determines the minimum value of Setpoint.                                                                                                    |
| Setpoint Range Limiting<br>(Mode based) | <b>checked</b> / unchecked | This parameter is limitting the Setpoint changes.                                                                                                    |
| Allowed Range (+/-)                     | 1 <b>5</b> 30 К            | This parameter is shown when the "Setpoint Range<br>Limiting" is selected. Given value will be applied plus<br>and minus side of Setpoint.<br>For e.g. Limit is 5 and Comfort Setpoint 25 C. The<br>setpoint can decrease until 20 C, increase until 30 C. |
|                                         | HEATING & COO              | LING SETPOINTS                                                                                                    |
| Multi Setpoint                          | Enable / <b>Disable</b>    | This parameter will be available If the Control Mode<br>Switchover is selected as <i>"Manual"</i> in Thermostat<br>Parameters Screen.                                                                                                    |
|                                         | RETURN TO ETS PR           | I<br>OGRAMMED VALUES                                                                                                    |
| After Reset                             | Yes / <b>No</b>            | Setpoint values will be returned to last ETS programmed values after device reset.                                                                                                    |
| After Mode Change                       | Yes / <b>No</b>            | Setpoint values will be returned to last ETS<br>programmed values after any operating mode<br>change.                                                                                                    |
| Reset on Site Object                    | Yes / <b>No</b>            | Setpoint values will be returned to last ETS<br>programmed values after Reset on Site Object is<br>enabled.                                                                                                    |
| Reset on Site Value                     | 0 / <b>1</b> / Any Value   | This parameter allows to reset device using by group object.                                                                                                    |

Parameter

Setpoint

Setpoint Heating

Setpoint Cooling

Setpoint Heating

Setpoint Cooling

Fan Speed

Setpoint

Fan Speed

Setpoint

| 03101                             |                                                                                                    |
|-----------------------------------|----------------------------------------------------------------------------------------------------|
| Setting                           | Description                                                                                        |
| COMFO                             | IRT MODE                                                                                           |
| 0 <b>25</b> 99 °C / °F            | This parameter allows to set default Setpoint<br>Temperature of Comfort Mode.                      |
| 0 <b>25</b> 99 °C / °F            | Multi Setpoint parameter must be enabled to see these parameters. Heating and Cooling setpoints fo |
| 0 <b>25</b> 99 °C / °F            | Comfort Mode can be set independently.                                                             |
| <b>Auto</b> / Fan Speed 1 / 2 / 3 | Fan speed value can be set for Comfort Mode.                                                       |
| NIGH                              | TMODE                                                                                              |
| 0 <b>23</b> 99 °C / °F            | This parameter allows to set default Setpoint<br>Temperature of Comfort Mode.                      |
| 0 <b>23</b> 99 °C / °F            | Multi Setpoint parameter must be enabled to see these parameters. Heating and Cooling setpoints fo |
| 0 <b>23</b> 99 °C / °F            | Night Mode can be set independently.                                                               |
| Auto / Fan Speed 1 / 2 / 3        | Fan speed value can be set for Night Mode.                                                         |

This parameter allows to set default Setpoint

Temperature of Comfort Mode.

| Setpoint Heating | 0 <b>21</b> 99 °C / °F     | Multi Setpoint parameter must be enabled to see      |
|------------------|----------------------------|------------------------------------------------------|
|                  |                            | _these parameters. Heating and Cooling setpoints for |
| Setpoint Cooling | 0 <b>21</b> 99 °C / °F     | Away Mode can be set independently.                  |
| Fan Speed        | Auto / Fan Speed 1 / 2 / 3 | Fan speed value can be set for Away Mode.            |
|                  | PROTEC                     | FION MODE                                            |

0...**21**...99 °C / °F

| Heat Protection Limit                 | 0 <b>40</b> 99 °C / °F            | This parameter allows to define Heat Protection.<br>When the heat protection limit temperature reached,<br>the cooling mode will be activated automatically.   |
|---------------------------------------|-----------------------------------|----------------------------------------------------------------------------------------------------|
| Frost Protection Limit                | 0 <b>5</b> 99 °C / °F             | This parameter allows to define Frost Protection.<br>When the frost protection limit temperature reached,<br>the heating mode will be activated automatically. |
| Protection Deactivation<br>Hysteresis | 10 <b>20</b> 255 x0.1             | This parameter determines the deactivation<br>hysteresis of Protection Mode                                                                                    |
| Fan Speed                             | Auto / Fan Speed 1 / 2 / <b>3</b> | Fan speed value can be set for Protection Mode.                                                                                                    |
### Product Manual Rosa Thermostat EAE KNX Rosa Thermostat 4.5.2 Communication Objects

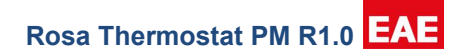

| No | Object Name | Function | Data Types         | Flags |
|----|-------------|----------|--------------------|-------|
| 50 | Regulation  | On/Off   | 1 bit<br>DPT 1.002 | CWT   |

Thermostat regulation can be turned on/off using this communication object. Also, when regulation controlled through "Operating Mode Button", the regulation status will be sent using this communication object.

|    | Current Temperature °C | Temperature | 2 byte    | CPT |
|----|------------------------|-------------|-----------|-----|
| 55 |                        | remperature | DPT 9.001 | ON  |
|    |                        |             | 2 byte    |     |
|    | Current Temperature °F | Temperature | DPT 9.027 | CRT |
|    |                        |             |           |     |

Current temperature value will be sent Celsius or Fahrenheit using this communication object, when the room temperature has changed or cyclically.(configured "Temperature Sensor" tab)

| 56 | Current Setpoint (°C) | Temperature | 2 byte<br>DPT 9.001 | CRT |
|----|-----------------------|-------------|---------------------|-----|
|    | Current Setpoint (°F) | Temperature | 2 byte<br>DPT 9.027 | CRT |

Setpoint value will be sent by Celsius or Fahrenheit(configured "Temperature Sensor" tab) using this communication object, when user has changed setpoint via thermostat.

|    | Change Setpoint (°C) | Temperature | 2 byte    | CW   |
|----|----------------------|-------------|-----------|------|
| 70 |                      | remperature | DPT 9.001 | 000  |
| 10 |                      |             | 2 byte    | 014/ |
|    | Change Setpoint (°F) | Iemperature | DPT 9.027 | CW   |

Setpoint Temperature for CURRENT mode can be set using this communication object.Temperature value should be compatible with selected "Temperature Unit" and setpoint limitations.

|    | Setpoint Comfort °C         |             | 2 byte<br>DPT 9.001 |     |
|----|-----------------------------|-------------|---------------------|-----|
| 70 | Setpoint Comfort °F         | - ·         | 2 byte<br>DPT 9.027 | 014 |
| 79 | Setpoint Heating Comfort °C | remperature | 2 byte<br>DPT 9.001 |     |
|    | Setpoint Heating Comfort °F |             | 2 byte<br>DPT 9.027 |     |

# Product Manual Rosa Thermostat

| EAE            | KNX Rosa Thermostat                                                                                                    | Rosa The                           | ermostat PM R1.                  | 0 EAE    |
|----------------|----------------------------------------------------------------------------------------------------|------------------------------------|----------------------------------|----------|
| No             | Object Name                                                                                                    | Function                           | Data Types                       | Flags    |
| Setpo<br>Setpo | bint temperature for Comfort mode can be set by "Setpoint (<br>bint is enabled, Setpoint will be changed by "Setpoint Heatir | Comfort" commu<br>ng Comfort" grou | nication object. If<br>p object. | Multi    |
|                | Setpoint Night °C                                                                                                    |                                    | 2 byte<br>DPT 9.001              |          |
| 80             | Setpoint Night °F                                                                                                    | Temperature                        | 2 byte<br>DPT 9.027              | cw       |
|                | Setpoint Heating Night °C                                                                                                    |                                    | 2 byte<br>DPT 9.001              |          |
|                | Setpoint Heating Night °F                                                                                                    |                                    | 2 byte<br>DPT 9.027              |          |
| Setpo<br>is en | bint temperature for Night mode can be set by "Setpoint Nig<br>abled, Setpoint will be changed by "Setpoint Heating Night"   | ht" communicatic<br>group object.  | on object. If Multi              | Setpoint |
|                | Setpoint Away °C                                                                                                    | Temperature                        | 2 byte<br>DPT 9.001              |          |
|                | Setpoint Away °F                                                                                                    |                                    | 2 byte<br>DPT 9.027              | cw       |
| 81             | Setpoint Heating Away °C                                                                                                    |                                    | 2 byte<br>DPT 9.001              |          |
|                | Setpoint Heating Away °F                                                                                                    |                                    | 2 byte<br>DPT 9.027              |          |
| Setpo<br>is en | bint temperature for Away mode can be set by "Setpoint Aw<br>abled, Setpoint will be changed by "Setpoint Heating Away"      | ay" communication<br>group object. | on object. If Multi              | Setpoint |
| 82             | Setpoint Cooling Comfort °C                                                                                                  | Temperature                        | 2 byte<br>DPT 9.001              | CW       |
|                | Setpoint Cooling Comfort °F                                                                                                  |                                    | 2 byte<br>DPT 9.027              |          |
| lf Mu          | Iti Setpoint is enabled, Setpoint will be changed by "Setpoin                                                                | t Cooling Comfor                   | t" group object.                 |          |
| 83             | Setpoint Cooling Night °C                                                                                                    | Temperature                        | 2 byte<br>DPT 9.001              | cw       |
|                | Setpoint Cooling Night °F                                                                                                    |                                    | 2 byte<br>DPT 9.027              |          |
|                |                                                                                                    |                                    |                                  |          |

### Product Manual Rosa Thermostat EAE KNX Rosa Thermostat

Rosa Thermostat PM R1.0 EAE

| No                  | Object Name                                                                                                    | Function                                                         | Data Types                            | Flags   |
|---------------------|----------------------------------------------------------------------------------------------------|------------------------------------------------------------------|---------------------------------------|---------|
| lf Mu               | Iti Setpoint is enabled, Setpoint will be changed                                                                                         | by "Setpoint Cooling Night"                                      | group object.                         | ·       |
| 84                  | Setpoint Cooling Away °C                                                                                                    | Temperature                                                      | 2 byte<br>DPT 9.001                   | CW      |
| 84                  | Setpoint Cooling Away °F                                                                                                    |                                                                  | 2 byte<br>DPT 9.027                   |         |
| lf Mu               | Iti Setpoint is enabled, Setpoint will be changed                                                                                         | I by "Setpoint Cooling Away"                                     | group object.                         | ,       |
|                     | Setpoint Comfort (Status) °C                                                                                                    |                                                                  | 2 byte<br>DPT 9.001                   |         |
| 85                  | Setpoint Comfort (Status) °F                                                                                                    | Temperature                                                      | 2 byte<br>DPT 9.027                   | CRT     |
|                     | Setpoint Heating Comfort (Status) °C                                                                                                    |                                                                  | 2 byte<br>DPT 9.001                   | _       |
|                     | Setpoint Heating Comfort (Status) °F                                                                                                    |                                                                  | 2 byte<br>DPT 9.027                   |         |
| Setp<br>com<br>Heat | oint temperature for Comfort mode can be trans<br>munication object. If Multi Setpoint is enabled, S<br>ing Comfort Status" group object. | smitted(read) using the "Setpo<br>Setpoint Temperature will be t | oint Comfort Stat<br>ransmitted by "S | etpoint |
|                     | Setpoint Night (Status) °C                                                                                                    |                                                                  | 2 byte<br>DPT 9.001                   | CRT     |
| 86                  | Setpoint Night (Status) °F                                                                                                    | Temperature                                                      | 2 byte<br>DPT 9.027                   |         |
|                     | Setpoint Heating Night (Status) °C                                                                                                    |                                                                  | 2 byte<br>DPT 9.001                   |         |
|                     | Setpoint Heating Night (Status) °F                                                                                                    |                                                                  | 2 byte<br>DPT 9.027                   |         |
| Setp                | oint temperature for Night mode can be transmi<br>munication object. If Multi Setpoint is enabled, S<br>ing Night Status" group object.   | itted(read) using the "Setpoin<br>Setpoint Temperature will be t | r Night Status"<br>ransmitted by "S   | etpoint |
| Heat                |                                                                                                    |                                                                  |                                       |         |
| Heat                | Setpoint Away (Status) °C                                                                                                    | Temperature                                                      | 2 byte<br>DPT 9.001                   | CRT     |

#### Product Manual Rosa Thermostat EAE KNX Rosa Thermostat

Rosa Thermostat PM R1.0 EAE

| No | Object Name                       | Function | Data Types          | Flags |
|----|-----------------------------------|----------|---------------------|-------|
|    |                                   |          | DPT 9.027           |       |
|    | Setpoint Heating Away (Status) °C |          | 2 byte<br>DPT 9.001 |       |
|    | Setpoint Heating Away (Status) °F |          | 2 byte<br>DPT 9.027 |       |

Setpoint temperature for Away mode can be transmitted(read) using the "Setpoint Away Status" communication object. If Multi Setpoint is enabled, Setpoint Temperature will be transmitted by "Setpoint Heating Away Status" group object.

| 88 | Setpoint Cooling Comfort (Status) °C | Temperature | 2 byte<br>DPT 9.001 | CRT |
|----|--------------------------------------|-------------|---------------------|-----|
|    | Setpoint Cooling Comfort (Status) °F |             | 2 byte<br>DPT 9.027 |     |

# If Multi Setpoint is enabled, Setpoint will be transmitted(read) by "Setpoint Cooling Comfort Status" group object.

| 80             | Setpoint Cooling Night (Status) °C                                    | Temperature       | 2 byte<br>DPT 9.001 | CRT |
|----------------|-----------------------------------------------------------------------|-------------------|---------------------|-----|
| 09             | Setpoint Cooling Night (Status) °F                                    | Temperature       | 2 byte<br>DPT 9.027 | ORT |
| lf Mu<br>objec | Iti Setpoint is enabled, Setpoint will be transmitted(read) by<br>ot. | "Setpoint Cooling | Night Status" gro   | oup |
| 90             | Setpoint Cooling Away (Status) °C                                     | Temperature       | 2 byte<br>DPT 9.001 | CRT |
|                | Setpoint Cooling Away (Status) °F                                     |                   | 2 byte<br>DPT 9.027 |     |
| lf Mu<br>objec | Iti Setpoint is enabled, Setpoint will be transmitted(read) by bt.    | "Setpoint Cooling | J Away Status" gro  | oup |

Table 42

# 4.6 Local Control

| General               | Setpoint Button                                                                                       | Enable  Disable                             |  |  |
|-----------------------|----------------------------------------------------------------------------------------------------|---------------------------------------------|--|--|
| Rocker 1              | Fan Speed Button                                                                                      | Senable Disable                             |  |  |
| Rocker 2              | Operating Mode Button                                                                                 | Enable Disable                              |  |  |
| Temperature Sensor    | Long Press (2.5s) Actions:<br>- Operating Mode Button: Regulati<br>- Fan Speed Button: Backlight Dimu | ion Off (Short Press for On)<br>ming On/Off |  |  |
| Thermostat Parameters | - Setpoint +/- Button: Heat/Cool Switchover (If Enabled)                                              |                                             |  |  |

### Figure 26

## 4.6.1 Parameters

| Parameter             | Setting          | Description                                        |  |
|-----------------------|------------------|----------------------------------------------------|--|
| Setpoint Button       | Enable / Disable | Enable/Disable setpoint buttons on thermostat.     |  |
| Fan Speed Button      | Enable / Disable | Enable/Disable fan speed button on thermostat.     |  |
| Operating Mode Button | Enable / Disable | Enable/Disable operating mode button on thermostat |  |
| Table 53              |                  |                                                    |  |

When any of the thermostat buttons disabled "Lock Icon" on the thermostat will be activated.

Disabling buttons will not affect secondary functions of those buttons.

For example, even setpoint buttons are disabled, long press of setpoint buttons will still operate as backlight dim.